# MEGApix<sup>®</sup> 2.1MP/1080p indoor dome IP camera

## DWC-MD72Di28T

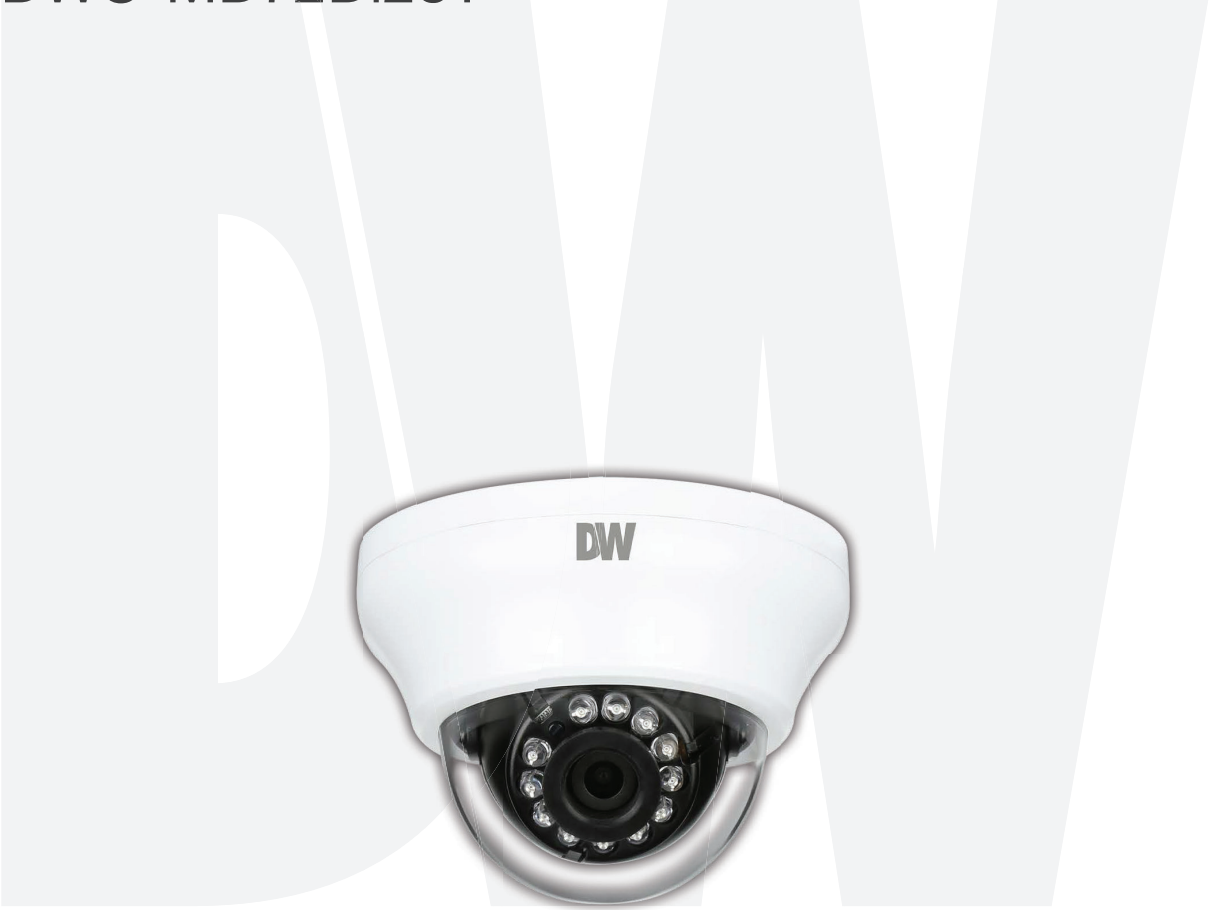

#### User's Manual Ver. 01/20

Before installing and using the camera, please read this manual carefully. Be sure to keep it handy for future reference.

## Safety Information

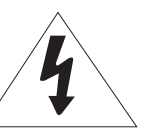

CAUTION RISK OF ELECTRIC SHOCK.

DO NOT OPEN.

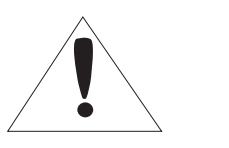

#### CAUTION:

TO REDUCE THE RISK OF ELECTRIC SHOCK, DO NOT REMOVE COVER (OR BACK) NO USER SERVICEABLE PARTS INSIDE. REFER SERVICING TO QUALIFIED SERVICE PERSONNEL.

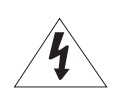

#### Warning

This symbol indicates that dangerous voltage consisting of a risk of electric shock is present within this unit.

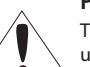

#### Precaution

This exclamation point symbol is intended to alert the user to the presence of important operating and → maintenance (servicing) instructions in the literature accompanying the appliance.

#### WARNING

To prevent damage which may result in fire or electric shock hazard, do not expose this appliance to rain or moisture.

#### WARNING

- **1.** Be sure to use only the standard adapter that is specified in the specification sheet. Using any other adapter could cause fire, electrical shock, or damage to the product.
- Incorrectly connecting the power supply or replacing the battery may cause an explosion, fire, electric shock, or damage to the product.
- Do not connect multiple cameras to a single adapter. Exceeding the capacity may cause excessive heat generation or fire.
- 4. Securely plug the power cord into the power receptacle. An insecure connection may cause a fire.
- 5. When installing the camera, fasten it securely and firmly A falling camera may cause personal injury.
- 6. Do not place conductive objects (e.g. screwdrivers, coins, metal items, etc.) or containers filled with water on top of the camera. Doing so may cause personal injury due to fire, electric shock or falling objects.
- **7.** Do not install the unit in humid, dusty, or sooty locations. Doing so may cause fire or electric shock
- 8. If any unusual smells or smoke come from the unit, stop using the product. Immediately disconnect the power source and contact the service center. Continued use in such a condition may cause fire or electric shock
- If this product fails to operate normally, contact the nearest
   service center. Never disassemble or modify this product in any way.
- When cleaning, do not spray water directly onto parts of the **10.** product. Doing so may cause fire or electric shock

#### Precaution

#### Operating

- Before using, make sure the power supply and all other parts are properly connected.
- While operating, if any abnormal condition or malfunction is observed, stop using the camera immediately and contact your dealer.

#### Handling

- Do not disassemble or tamper with parts inside the camera.
- Do not drop the camera or subject it to shock or vibration as this can damage the camera.
- Clean the clear dome cover with extra care. Scratches and dust can ruin the quality of the camera image.

#### Installation and Storage

- Do not install the camera in areas of extreme temperature, exceeding the allowed range.
- Avoid installing in humid or dusty environments.
- Avoid installing in places where radiation is present.
- Avoid installing in places where there are strong magnetic fields and electric signals.
- Avoid installing in places where the camera would be subject to strong vibrations.
- Never expose the camera to rain or water.

## **Important Safety Instructions**

- 1. Read these instructions. All safety and operating instructions should be read before installation or operation.
- 2. Keep these instructions. The safety, operating and use instructions should be retained for future reference.
- 3. Heed all warnings. All warnings on the product and in the operating instructions should be adhered to.
- 4. Follow all instructions. All operating and use instructions should be followed.
- 5. Do not use this device near water. For example: near a bathtub, washbowl, kitchen sink, laundry tub, in a wet basement; near a swimming pool; etc.
- 6. Clean only with a dry cloth. Unplug this product from the wall outlet before cleaning. Do not use liquid cleaners.
- 7. Do not block any ventilation openings. Install in accordance with the manufacturer's instructions. Slots and openings in the cabinet are provided for ventilation, to ensure reliable operation of the product, and to protect it from over-heating. The openings should never be blocked by placing the product on a bed, sofa, rug or other similar surfaces. This product should not be placed in a built-in installation such as a bookcase or rack unless proper ventilation is provided and the manufacturer's instructions have been adhered to.
- 8. Do not install near any heat sources such as radiators, heat registers, or other apparatus (including amplifiers) that produce heat.
- 9. Do not defeat the safety purpose of the polarized or grounding-type plug. A polarized plug has two blades with one wider than the other. A grounding type plug has two blades and a third grounding prong. The wide blade or the third prong are provided for your safety. If the provided plug does not fit into your outlet, consult an electrician for replacement.
- 10. Protect the power cord from being walked on or pinched particularly at plugs, convenience receptacles, and the point where they exit from the apparatus.
- 11. Only use attachments/accessories specified by the manufacturer.
- 12. Use only with cart, stand, tripod, bracket, or table specified by the manufacturer, or sold with the apparatus. When a cart is used, use caution when moving the cart/apparatus combination to avoid injury from tip-over.

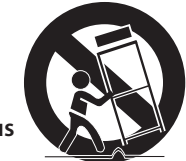

- 13. Unplug the apparatus during lightning storms or when unused for long periods of time.
- 14. Refer all servicing to qualified service personnel. Servicing is required when the apparatus has been damaged in any way, such as power supply cord or plug is damaged, liquid has been spilled or objects have fallen into the apparatus, the apparatus has been exposed to rain or moisture, does not operate normally, or has been dropped.

#### **Disposal of Old Appliances**

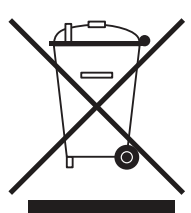

- 1. When this crossed-out wheel bin symbol is attached to a product it means the product is covered by the European Directive 2002/96/EC.
- 2. All electrical and electronic products should be disposed of separately from the municipal waste stream in accordance with laws designated by the government or the local authorities.
- 3. The correct disposal of your old appliance will help prevent potential negative consequences for the environment and human health.
- 4. For more detailed information about disposal of your old appliance, please contact your city office, waste disposal service or the shop where you purchased the product.

# FCCC

This equipment has been tested and found to comply with the limits for a Class A digital device, pursuant to part 15 of the FCC Rules. These limits are designed to provide reasonable protection against harmful interference when the equipment is operated in a commercial environment. This equipment generates, uses, and can radiate radio frequency energy and, if not installed and used in accordance with the instruction manual, may cause harmful interference to radio communications. Operation of this equipment in a residential area is likely to cause harmful interference in which case the user will be required to correct the interference at his own expense.

## Table of Contents

#### Introduction

| Product and accessories | 5 |
|-------------------------|---|
| Parts identification    | 6 |

#### Installation

| Disassemble the camera | 7  |
|------------------------|----|
| Factory reset          | 7  |
| Installation           | 8  |
| Cabling                | 10 |

#### **Network Setup**

| DW IP finder | 11 |
|--------------|----|
| Web Viewer   | 12 |
| GUI overview |    |

#### **Camera Settings**

| Settings > Video and audio setup                     | 14 |
|------------------------------------------------------|----|
| Settings > Camera setup > Image adjustment           | 21 |
| Settings > Camera setup > Exposure settings          | 22 |
| Settings > Camera setup > Day and night settings     | 23 |
| Settings > Camera setup > Backlight settings         | 24 |
| Settings > Camera setup > White Balance settings     | 25 |
| Settings > Camera setup > Image enhancement settings |    |
| Settings > Camera setup > Video enhancement          | 27 |
| Settings > Network setup                             |    |
| Settings > Trigger action setup                      |    |
| Settings > Event setup                               | 41 |
| Settings > Security setup                            |    |
| Settings > System setup > System information         | 51 |
| Settings > System setup > Firmware                   | 53 |
| Settings > System setup > Date and time              | 55 |
| Settings > System setup > DST                        | 56 |
| Settings > System setup > Users                      | 57 |
| Settings > System setup > System log                 | 58 |
| Settings > System setup > Factory reset              | 59 |
| Settings > System setup > Restart                    | 60 |
| Settings > System setup > System open source license | 61 |

| Appendix              | 62 |
|-----------------------|----|
| FAQs                  | 69 |
| Dimensions            | 70 |
| Specifications        | 71 |
| Warranty              | 72 |
| Limits and exclusions | 73 |

### Introduction -Product and accessories

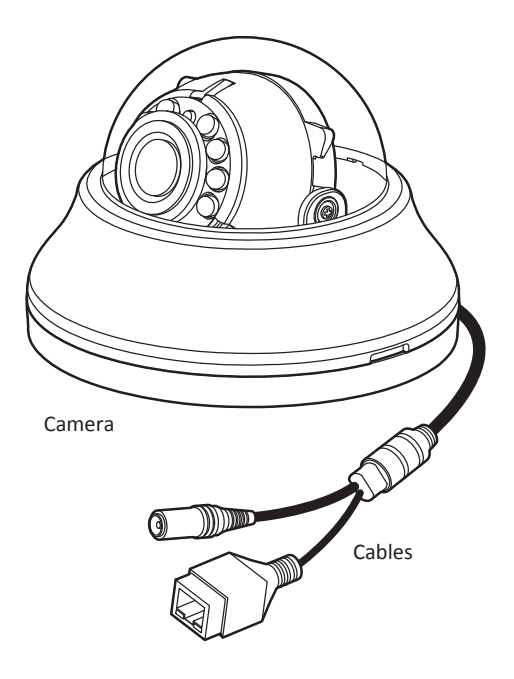

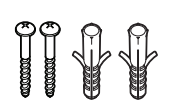

Screws and plastic anchors - 2pcs

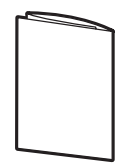

Quick setup guide

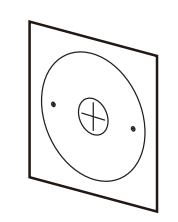

Mounting template

### Introduction -Part identification

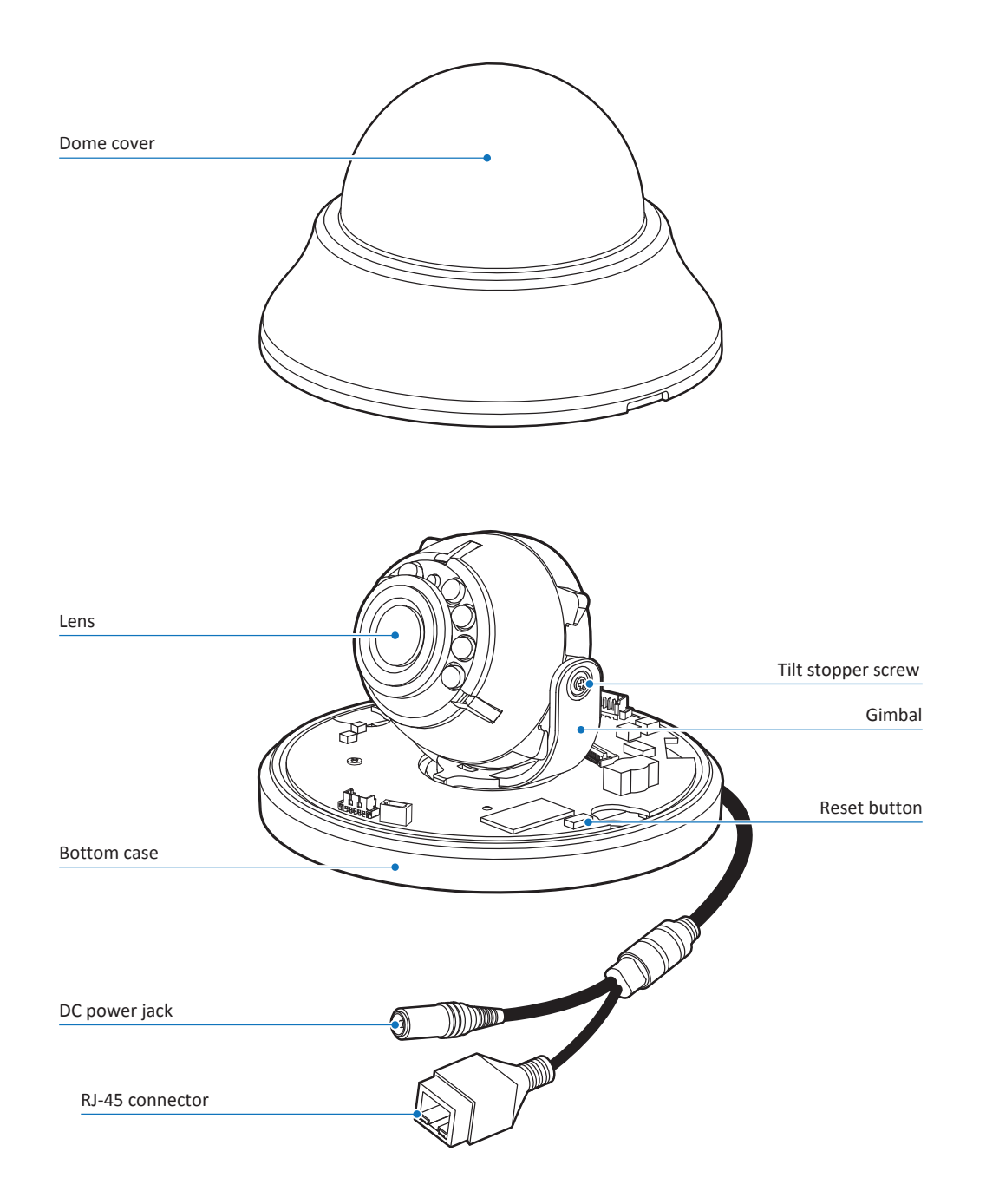

# Installation - Disassemble the camera

#### Before installing your camera, read the following cautions.

- 1. Make sure the mounting surface can hold up to five times the weight of your camera.
- 2. Do not let cables get caught in improper places or the electric line cover gets damaged. It may cause a breakdown or fire.
- 3. When installing your camera, do not allow any unauthorized personnel to approach the installation site. If you have any valuable things under the place, move them away.

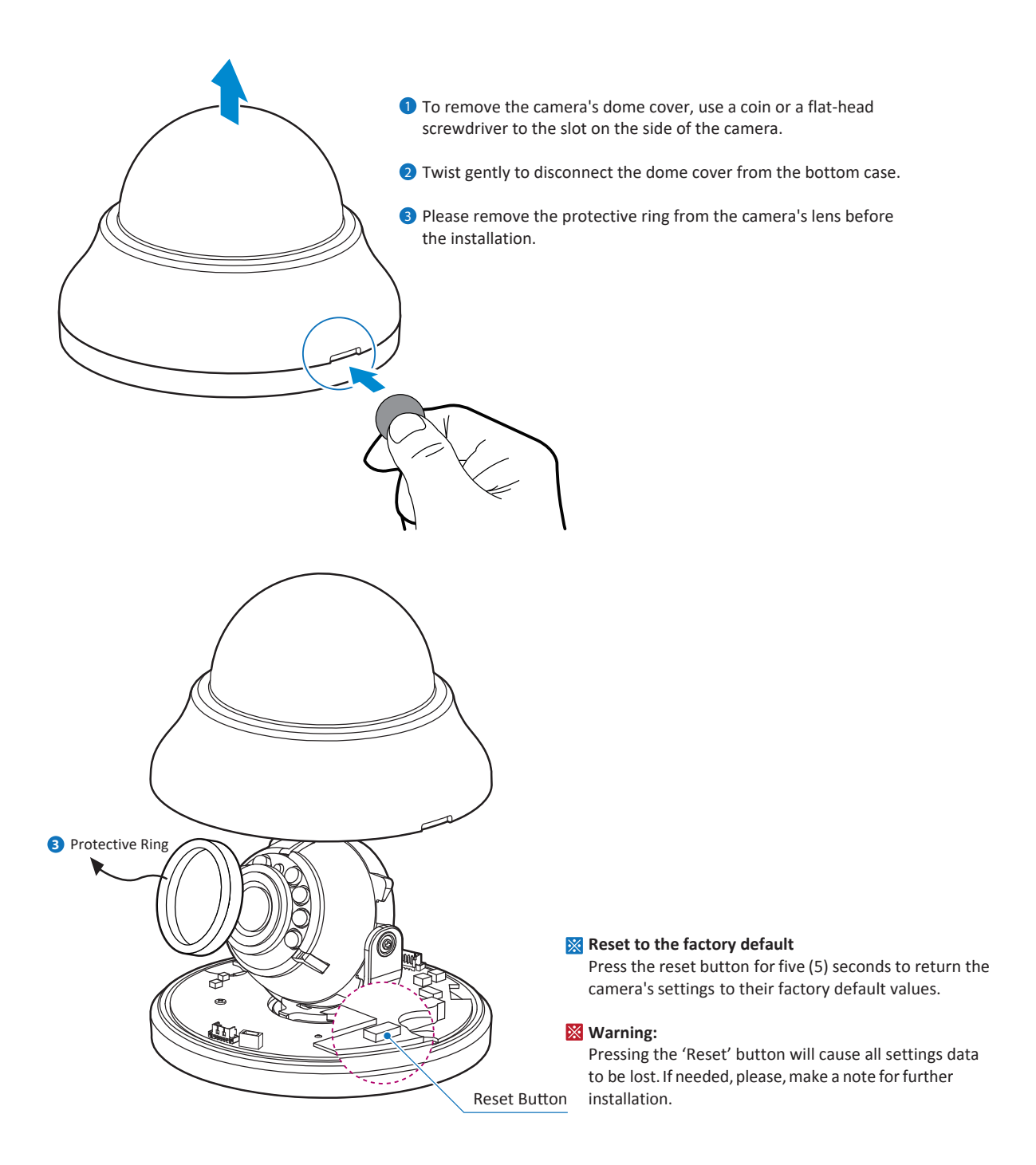

### Installation -Installing the camera

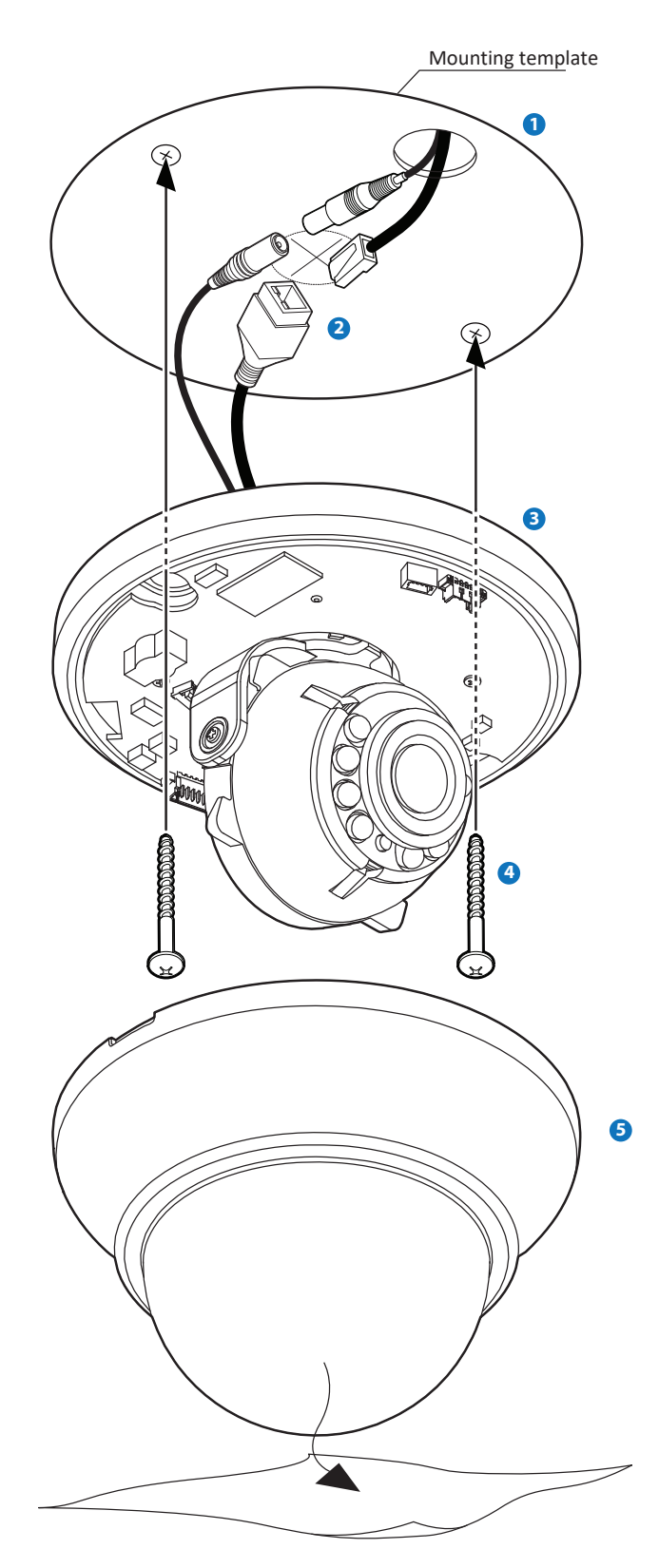

- Using the mounting template or the camera itself, mark and drill the necessary holes on the mounting surface.
- 2 Pass the wires through and make all necessary connections. See section 'Installation - Cabling' for more information.

- 3 Using the included screws, mount and secure the camera to the mounting surface.
- Adjust the camera's view and orientation by adjusting the camera's 3-axis bracket. Loosen the tilt stopper screw to move the camera's lens to the desired tilt. Once the desired view and position has been achieved, tighten the tilt stopper screw back. Do not try to tilt the camera beyond 70°.
- S Make sure to remove the protective film when the installation is complete and attach the dome cover to the bottom case.

# Installation - Adjusting the camera's angle

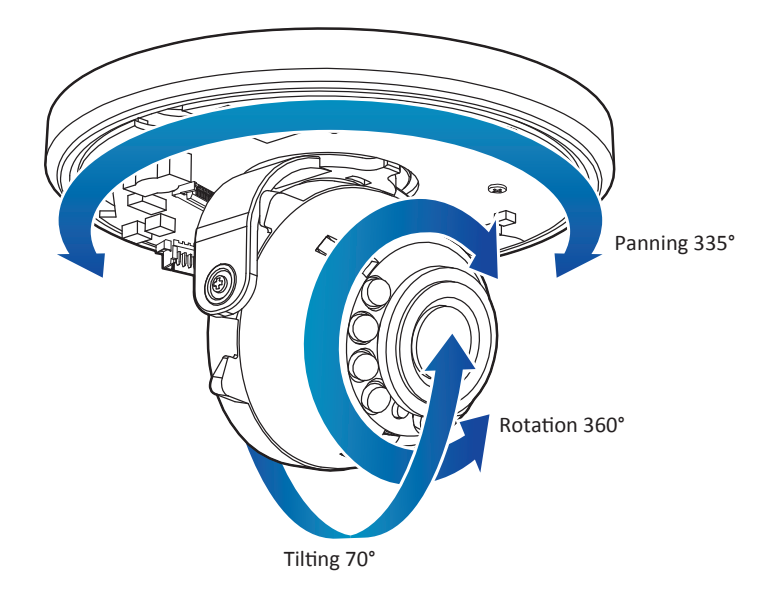

# Installation - Cabling

#### **Two Options**

Use a PoE-enabled switch to connect data and power through a single cable and begin viewing and recording images instantly. A non-PoE switch will require an adaptor for power transmission.

#### 1. Using a PoE-Enabled Switch

The Camera is PoE-compliant, allowing transmission of power and data via a single Ethernet cable. PoE eliminates the need for the different cables used to power, record, or control the camera. Follow the illustration below to connect the camera to a PoE-enabled switch using an Ethernet cable.

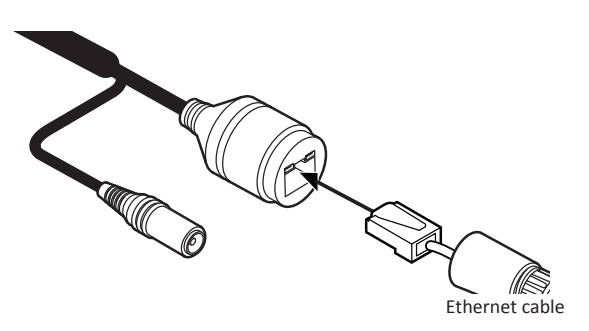

#### 2. Using a Non-PoE Switch

If a PoE-enabled switch is not used, use a power adaptor for power transmission and non-PoE switch for data transmission.

Follow the illustrations below to connect the camera without a PoE-enabled Switch.

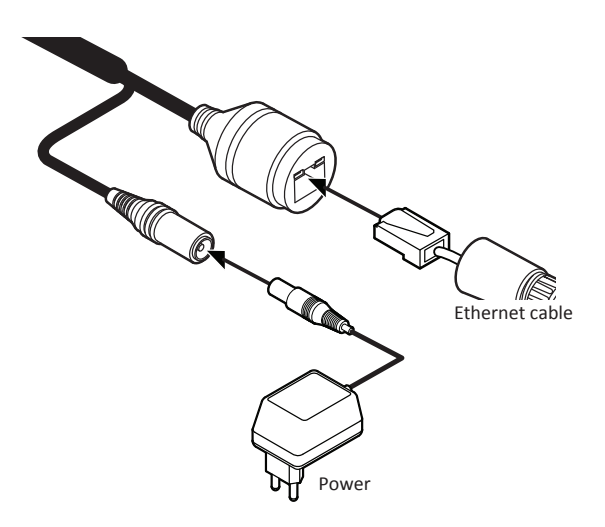

### Network setup -DW IP Finder<sup>TM</sup>

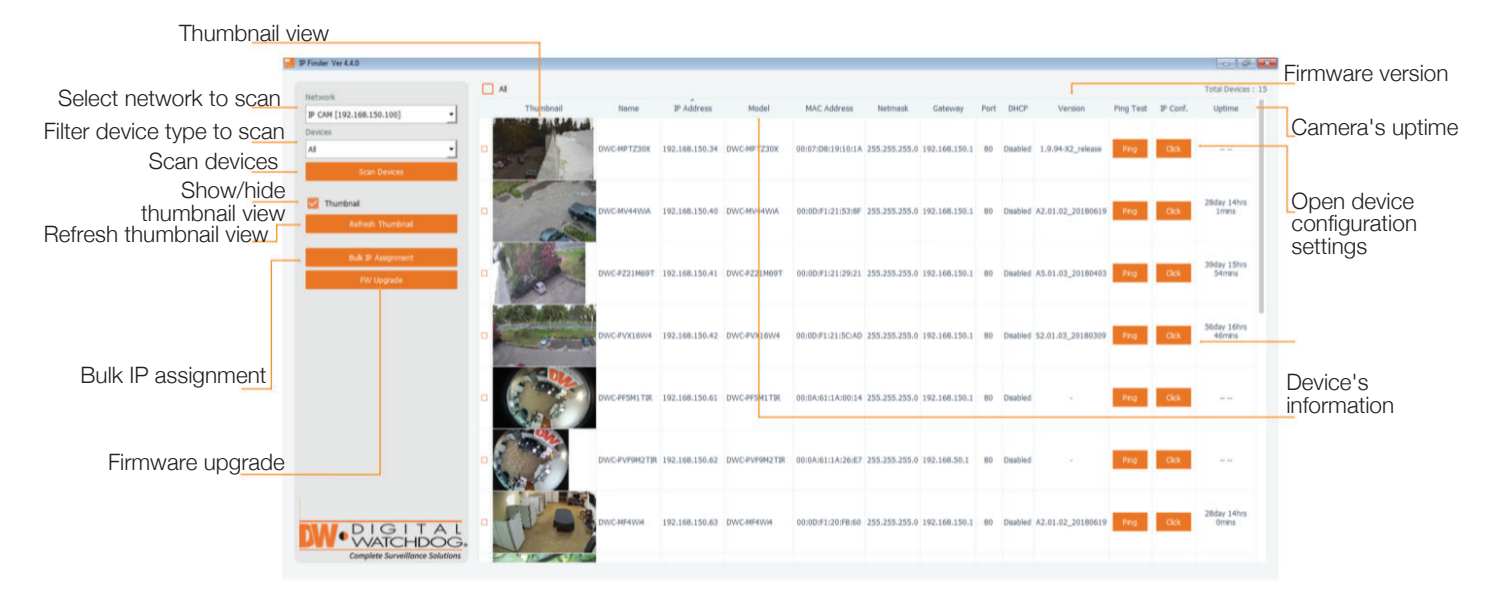

- Go to: http://www.digital-watchdog.com and search for 'IP Finder' on the quick-search bar at the top of the page.
- 2 The latest IP Finder software will appear in the search results. Click on the link to download the file to your computer.
- 3 The software will scan your network for all supported cameras and display the results in the table. Allow up to 5 seconds for the IP Installer to find the camera on the network.
- You can press the 'Refresh List' to search the network again, or filter the search results by entering a value in the filter box.
- S Check the box next to 'Display Camera Thumbnail' to view a JPEG image of the camera's view next to the camera name on supported models.
  - 1 The default network type of camera is DHCP mode.
  - If you have a DHCP server, it will automatically set the Camera IP.
  - Contact your network administrator for more information.
- 6 To save the changes made to the camera's settings, input ID and PW of the camera for authentication.
- If the camera needs to be rebooted after the settings were changed, press the 'Reboot' button. The camera will power cycle and will appear back in the search results once the reboot is complete.

| W Camera Settings                                            |                   |                          | ?  | 1 |
|--------------------------------------------------------------|-------------------|--------------------------|----|---|
| Camera Name                                                  |                   | DWC-MD421TIR             |    |   |
| MAC Address                                                  | 00:0D:F1:20:A4:9E |                          |    |   |
| IP Configuration <ul> <li>DHCP</li> <li>Static IP</li> </ul> | Mode              |                          |    |   |
| IP Address                                                   |                   | 192.168.1 .101           |    |   |
| Netmask                                                      |                   | 255.255.255.0            |    |   |
| Gateway                                                      |                   | 192.168.1 .1             |    |   |
| DNS                                                          | 192.168.40 .1     |                          |    |   |
| Web Port<br>Control Port                                     | 80                |                          |    |   |
| Video Port                                                   | 0                 |                          |    |   |
| Audiio Transmit                                              | it 0              |                          |    |   |
| Audio Receive                                                | 0                 |                          |    | _ |
| Username                                                     |                   | admin                    |    |   |
| Password                                                     |                   | •••••                    |    |   |
| Restor                                                       | e defa            | ult camera configuration | E. |   |
| View Camera W                                                | ebsite            | Apply                    |    |   |
| Pahaot                                                       |                   | Cancol                   |    |   |

Default ID / PW : admin / admin

For security purposes, it is highly recommended to change your password after initial setup.

8 Click 'Save' to save changed values.

9 To update the camera's firmware from the DW IP Finder<sup>™</sup>, click on the firmware tab, upload the firmware file and select the camera to update. You can update multiple cameras at the same time.

### Web viewer screen -Basic screen (default)

|                                          | The password o<br>Please change the a | f the admin account h<br>dmin's password to ac<br>the VMS/N | as not been changed f<br>cess the web manage<br>VR system.<br>ASSWORD | from the default.<br>ment and connect to |
|------------------------------------------|---------------------------------------|-------------------------------------------------------------|-----------------------------------------------------------------------|------------------------------------------|
|                                          | HOME POSITION                         | SPEAKER                                                     | ALARM INPUT                                                           | MOTION 🔀                                 |
| © Digital Watchdog. All Rights Reserved. | New Preset Tour V - + R               | MUTE                                                        | RELAY OUT                                                             | Camera Time<br>05/21/2019 17:33:09       |

Password change is required at the initial connection in a factory reset state.

1 You cannot see the image, and the setup button is disabled.

2 Change the password with the CHANGE PASSWORD button.

| Change admin's password                                                                                                    |  |  |  |  |
|----------------------------------------------------------------------------------------------------|--|--|--|--|
|                                                                                                    |  |  |  |  |
|                                                                                                    |  |  |  |  |
|                                                                                                    |  |  |  |  |
| [ Type the Password ]                                                                                                    |  |  |  |  |
| Password requirement : minimum 8 characters with at least three combinations of uppercase letters, lowercase letters, numbers and special characters. Acceptable special characters are; ~`!\$^()!{}];?/ |  |  |  |  |
|                                                                                                    |  |  |  |  |
| D CHANGE LATER                                                                                                    |  |  |  |  |
|                                                                                                    |  |  |  |  |

3 After changing the default password, you must log in again by pressing the RE-LOGIN button.

| The admin's password has been changed. | Your time has expired and you have been signed out. |
|----------------------------------------|-----------------------------------------------------|
| Please re-login.                       | Please re-login.                                    |
| RE-LOGIN                               | RELOGIN                                             |

#### 🐹 Password Hint Page

- Internet Explorer: Login fails after three failed attempts or clicks on the "Cancel" button.
- Other browsers: Click the 'cancel' button.
- After inputting the user name, press the hint button to see the hint you entered when changing the password.

| If you don't remember your password, click on the Password Hint button to see the hint. |
|-----------------------------------------------------------------------------------------|
| User Name                                                                               |
| RELOGIN                                                                                 |
|                                                                                         |

### Web viewer screen -Basic screen

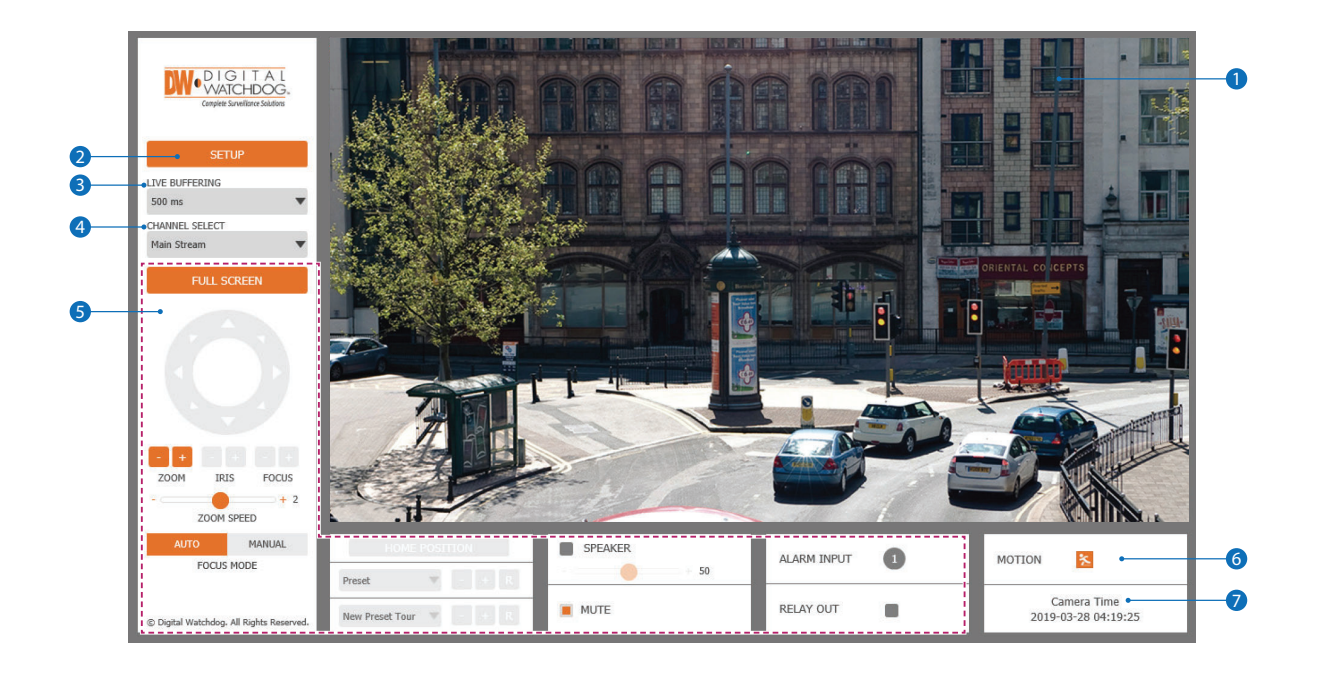

- The web viewer is optimized with IE10 or higher and Firefox.
  - If VLC is not installed or the VLC plugin is not supported (Chrome), live buffering and channel select menu will change to the live viewer menu. If VLC is not installed or updated, you can select HTML5(MJPEG) is under the live viewer menu to view live video.
- 1 Live video display. This is the region for the live video stream from the camera.
- 2 Setup button. Open the setup page to setup the camera's video, network, events and system settings. See section 'setup' for more information.
- 3 When the image is choppy due to a bad network connection, you can adjust the buffering settings.
  - Users will see the delayed images as much as setup time.
- General Select button. Select a stream produced from the camera between Stream 1 ~ 3 to display it in the live view screen.
   ■Refer 'setup > Video & Audio > Video' to setup the Video Stream.
- 5 Below menu options may vary based on the camera's model.
  - PTZ control Control the camera's zoom and focus remotely.

Preset - Not supported.

Speaker control - Not supported.

Alarm input - Not supported.

Relay output - Not supported.

6 Motion - When the camera detects motion, an indicator will appear on the camera's main view. ■Event alert icon ( Note: The section appears if 'motion detection' is activated in the camera's settings.

Camera Time - Displays the camera's local time.

| Complete Surveillance Solutions | Stream                | Codec           |                      | Description |
|---------------------------------|-----------------------|-----------------|----------------------|-------------|
| V VIDEO&AUDIO                   | 0 1                   | H.264           |                      | channel1    |
| OSD                             | • 2<br>• 3            | H.264<br>M-JPEG |                      | channel3    |
| ROI                             | Codec                 |                 |                      |             |
| PRIVACY MASK                    | Codec                 | H.264           | •                    |             |
| > CAMERA                        | Description           | channel1        |                      |             |
| > NETWORK                       | Resolution            | 1920x1080       | •                    |             |
| > TRIGGER ACTION                | Frame Rate(FPS)       | 30              | •                    |             |
| > EVENTS                        | GOP                   | 30              | [1~120]              |             |
| > SECURITY                      | Profile               | High            | •                    |             |
| > SYSTEM                        | Smart Bitrate Control | Off             | •                    |             |
|                                 | Bitrate Mode          | CBR             | •                    |             |
|                                 | Target Bitrate        | 5120            | [ 100Kbps ~ 10Mbps ] |             |
|                                 | Extension Option      | Off             | •                    |             |
|                                 | Quality               |                 | [1~10]               |             |
|                                 |                       |                 | APPLY                |             |

1 Detail Page – Select an item from the menu tree on the left to open additional sub-categories and settings options.

#### 2 Setup breakdown

Video and audio [ VIDEO, OSD, ROI, PRIVACY MASK ] Camera [ IMAGE ADJUSTMENT, EXPOSURE, DAY&NIGHT, BACKLIGHT, WHITE BALANCE, IMAGE, VIDEO ] Network [ STATUS, NETWORK SETTING, AUTO IP, ONVIF, UPNP, DDNS, FTP, SMTP, SNMP, RTSP INFORMATION ] Trigger Action [ ACTION RULES, IMAGE TRANSFER ] Events [ EVENT RULES, MOTION ] Security [ IP ADDRESS FILTER, RTSP AUTHENTICATION, IEEE 802.1x, HTTPS, CERTIFICATES, SERVICE ] System [ INFORMATION, DIAGNOSTICS, FIRMWARE UPDATE, DATE&TIME, DST, USER MANAGEMENT, LOG, FACTORY RESET, RESTART, OPEN SOURCE ]

|   | VIDEO CONFIGURATION                 |                  |             |  |  |
|---|-------------------------------------|------------------|-------------|--|--|
|   | Stream                              | Codec            | Description |  |  |
|   | 🕘 1                                 | H.264            | channel1    |  |  |
| 0 | 2                                   | H.264            | channel2    |  |  |
|   | 3                                   | M-JPEG           | channel3    |  |  |
|   | Codec                               |                  |             |  |  |
| 2 | - Codec                             | H.264            | •           |  |  |
| 3 | <ul> <li>Description</li> </ul>     | channel1         |             |  |  |
| 4 | <ul> <li>Resolution</li> </ul>      | 1920x1080        | •           |  |  |
| 6 | <ul> <li>Frame Rate(FPS)</li> </ul> | 30               | •           |  |  |
| • | GOP                                 | 30 [1~120]       |             |  |  |
|   | Profile                             | High             | v           |  |  |
|   | Smart Bitrate Control               | Off              | •           |  |  |
|   | Bitrate Mode                        | CBR              | <b>*</b>    |  |  |
|   | Target Bitrate                      | 5120 [ 100Kbps - | ~ 10Mbps ]  |  |  |
|   | Extension Option                    | Off              | •           |  |  |
|   | Quality                             | 5 [1~10]         |             |  |  |
|   |                                     | APPLY            |             |  |  |
|   |                                     |                  |             |  |  |

**1** Live video channel setup - The camera's video can be configured with a combination of codec and resolution. The camera's performance has to be considered when setting multiple channels.

Big H.265 (HEVC) codec with higher bitrate may cause unstable live streaming or reload the web page.

2 Codec - Choose the video codec. According to the selected codec, the subcategories can be changed automatically.

3 Description - Input additional description of the selected channel. Max. 30 alphabets are allowed (Including space). For the description, English alphabets, numbers and special characters ( - \_ @ . ) can be used.

#### **4 Resolution -** Select video resolution.

Available resolution differs according to the codec selected.

| <resolution< th=""><th>OŤ</th><th>video Format&gt;</th><th></th></resolution<> | OŤ | video Format> |  |
|--------------------------------------------------------------------------------|----|---------------|--|
|                                                                                |    |               |  |

|      | 1080p/i     | 720p/i     | CIF                    |
|------|-------------|------------|------------------------|
| NTSC | 1920 x 1080 | 1280 x 720 | 352 x 288<br>352 x 240 |
| PAL  | 1920 x 1080 | 1280 x 720 | 352 x 288<br>352 x 240 |

**5** Frame Rate - Select the maximum Frame Rate.

🛛 Available Frame Rate can be different although the same codecs were setup.

|   | VIDEO CONFI                               | GURATION              |             |
|---|-------------------------------------------|-----------------------|-------------|
|   | Stream                                    | Codec                 | Description |
|   | 9 1                                       | H.264                 | channel1    |
|   | 2                                         | H.264                 | channel2    |
|   | <b>3</b>                                  | M-JPEG                | channel3    |
|   | Codec                                     |                       |             |
|   | Codec                                     | H.264 🔻               |             |
|   | Description                               | channel1              |             |
|   | Resolution                                | 1920x1080 🔻           |             |
|   | Frame Rate(FPS)                           | 30 🔻                  |             |
| 6 | • GOP                                     | 30 [1~120]            |             |
| 7 | <ul> <li>Profile</li> </ul>               | High 🔻                |             |
| 8 | <ul> <li>Smart Bitrate Control</li> </ul> | Off 🔹                 |             |
|   | Bitrate Mode                              | CBR 🔻                 |             |
|   | Target Bitrate                            | 5120 [ 100Kbps ~ 10Mb | ps ]        |
|   | Extension Option                          | Off 🔹                 |             |
|   | Quality                                   | 5 [1~10]              |             |
|   |                                           | APPLY                 |             |
|   |                                           |                       |             |
|   |                                           |                       |             |
|   |                                           |                       |             |

**(6) GOP (Group of Pictures) size** - Setup the number of frames (P-frame) which contain only changed information based on the basic frame (I-frame). For areas with lots of movement, the bigger the GOP value is, only the number of P-frames is bigger. As a result, the video resolution will be low but 'file size' and bit-rate will decrease.

**GOP (Group of Pictures) size is:** 

I-frame and P-frame can be created for H.265(HEVC), H.264 and MPEG4 video compression. I-frame(=key-frame) means the whole image data for one specific scene of the video. P-frame is image data that has been changed information compared to I-frame GOP is made up of one I-frame and corresponding several P-frames. To improve video quality, set the number of P-frames smaller and to decrease image size, set the number of P-frames bigger.

Profile - The profile defines the subset of bit stream features in H.265 (HEVC) or H.264 stream, including color reproduction and additional video compression.

🛛 H.264: Main, High / H.265 (HEVC): Main

Main - An intermediate profile with a medium compression ratio. The main profile supports I-frames, P-frames, and B-frames.

High - A complex profile with a high compression ratio. The high profile supports I-frames, P-frames, and B-frames.

#### 8 Smart bitrate control

Off - Smart bitrate control function is disabled.

**CVBR (framerate priority)** - This Mode is for cameras which do not want any frame drop, but still want to get a lower bitrate. When the target bitrate is set to be very low, events with high motion may appear very noisy.

**CVBR (quality priority)** - When the target bitrate is set to be very low, and an event with high motion occurs, LBR will try to drop frames, making the final fps lower, making the output frames to have better quality.

**CBR** - This mode is close to traditional security IPCAM, and it is not designed for LBR. It is provided as an option in the LBR library to help compare.

|    | VIDEO CONF                           | IGURAT    | ION                  |
|----|--------------------------------------|-----------|----------------------|
|    | Stream                               | Codec     | Description          |
|    | . 1                                  | H.264     | channel1             |
|    | 2                                    | H.264     | channel2             |
|    | <b>3</b>                             | M-JPEG    | channel3             |
|    | Codec                                |           |                      |
|    | Codec                                | H.264     | <b>v</b>             |
|    | Description                          | channel1  |                      |
|    | Resolution                           | 1920x1080 | •                    |
|    | Frame Rate(FPS)                      | 30        | •                    |
|    | GOP                                  | 30        | [1~120]              |
|    | Profile                              | High      | •                    |
|    | Smart Bitrate Control                | Off       | •                    |
| 9  | Bitrate Mode                         | CBR       | •                    |
| 10 | <ul> <li>Target Bitrate</li> </ul>   | 5120      | [ 100Kbps ~ 10Mbps ] |
| 0  | <ul> <li>Extension Option</li> </ul> | Off       | <b>•</b>             |
| 12 | • Quality                            |           | [1~10]               |
| 13 |                                      | -         | APPLY                |
|    |                                      |           |                      |
|    |                                      |           |                      |

9 Bitrate mode - Select the bit rate control scheme of video compression from CBR (Constant Bit Rate) or VBR (Variable Bit Rate).

**CBR** - To guarantee the designated constant bit rate, the quality of the video is controlled in this mode. Therefore, the quality of the video is likely to be varying when network traffic is changing.

**VBR** - To guarantee the designated quality, the bit rate of the video stream is changed in this mode. Therefore, the frame rate of the video is likely to vary when network traffic is changing.

This category will not appear if you manually select the camera's codec.

**10** Target bitrate - If bitrate control is set to be CBR, you can set the target bitrate.

#### Extension option

Off - Extension option is disabled.

**SVC-T On** - The H.264, H.265 (HEVC), SVC (Scalable Video Coding) is a video compression algorithm that enables effective and efficient transmission of video files over low bandwidth networks.

(2) Quality - For VBR control mode, the target quality of video can be setup.

(B) Click 'Apply' to make the above setting effective.

|   | ON SCREEN    | I DISPL | AY(OSD) C | ONFIGUR | ATION |
|---|--------------|---------|-----------|---------|-------|
| 0 | →Date & Time |         |           |         |       |
| - | 🛑 Off 🛑 On   |         |           |         |       |
|   | Position X   |         | [0~100]   |         |       |
|   | Position Y   |         | [0~100]   |         |       |
| 2 | →User Text   |         |           |         |       |
| • | 🛑 Off 🛑 On   |         |           |         |       |
|   | Position X   |         | [0~100]   |         |       |
|   | Position Y   |         | [0~100]   |         |       |
|   | Text         |         |           |         |       |
| 8 |              |         | APPLY     |         |       |
|   |              |         |           |         |       |
|   |              |         |           |         |       |
|   |              |         |           |         |       |
|   |              |         |           |         |       |
|   |              |         |           |         |       |
|   |              |         |           |         |       |
|   |              |         |           |         |       |
|   |              |         |           |         |       |
|   |              |         |           |         |       |

- 1 Date / Time Display the current time.
- **2** User Text Output the TEXT entered by the user. Support a maximum of 30 characters.
- 3 Click 'Apply' to make the above setting effective.

### Setup - Video and audio setup Region of Interest (ROI) configuration

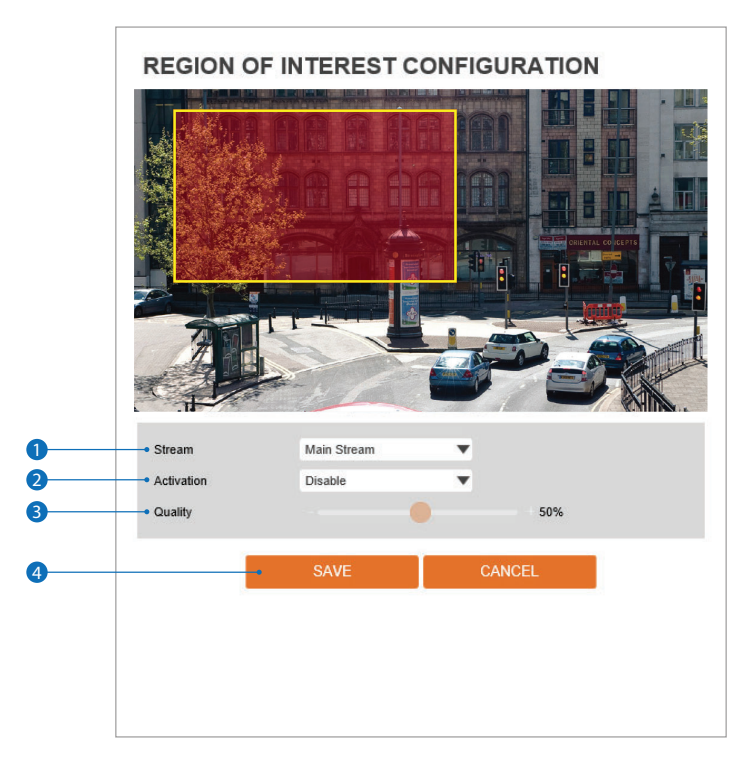

The Region of interest function gives much more efficiency picture quality for the indicated area to improve picture qualities of movement scene at the same bandwidth.

Stream - Select the stream.
 Currently, it supports only H.264, H.265 (HEVC).
 The function is not supported in the MJPEG codec.

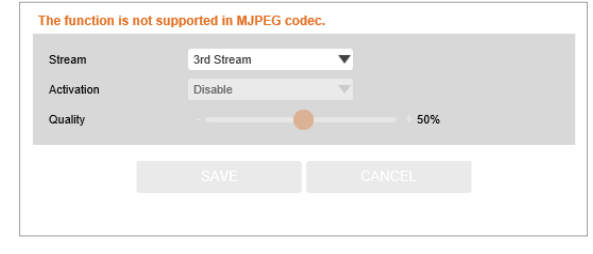

2 Activation - The region of interest can be enabled or disabled.

- **3** Quality Set the quality of the set area.
- ④ Click 'Save' to save the current settings.
   Icick 'Cancel' to return to the previous setting.

### Setup - Video and audio setup Privacy mask configuration

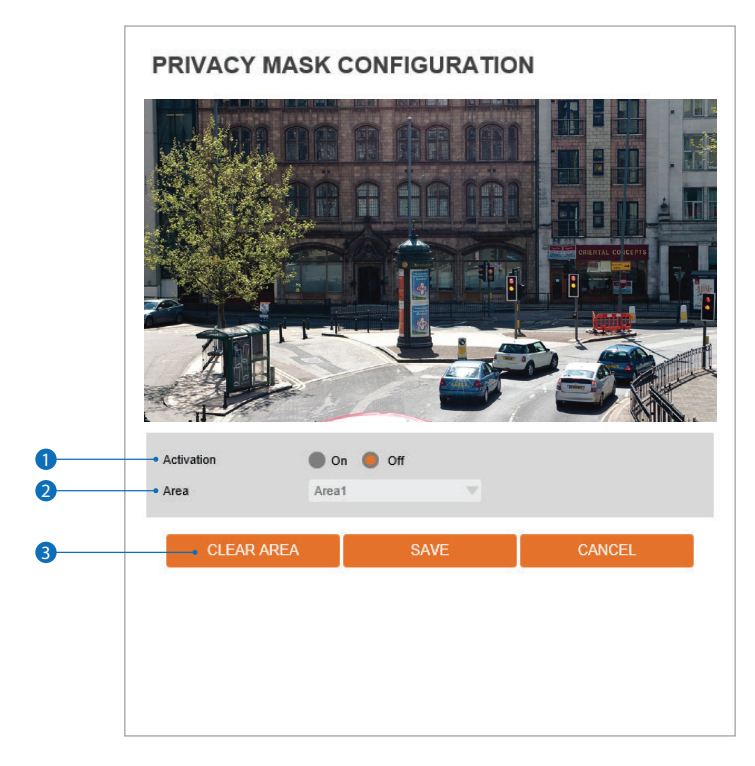

Use this function to mask areas that you want to hide on-screen to protect privacy.

- **1** Activation The privacy mask function can be enabled or disabled.
- 2 Area Select the Area1 ~ Area16 and Set the privacy area. Using your mouse, draw

on the camera's preview the size and position of the privacy mask.

- **3** Click 'Save' to save the current settings.
  - Solick 'Cancel' to return to the previous setting.
  - Solick 'Clear Area' to delete the selected Area1~Area16.

### Setup - Camera setup Image adjustment

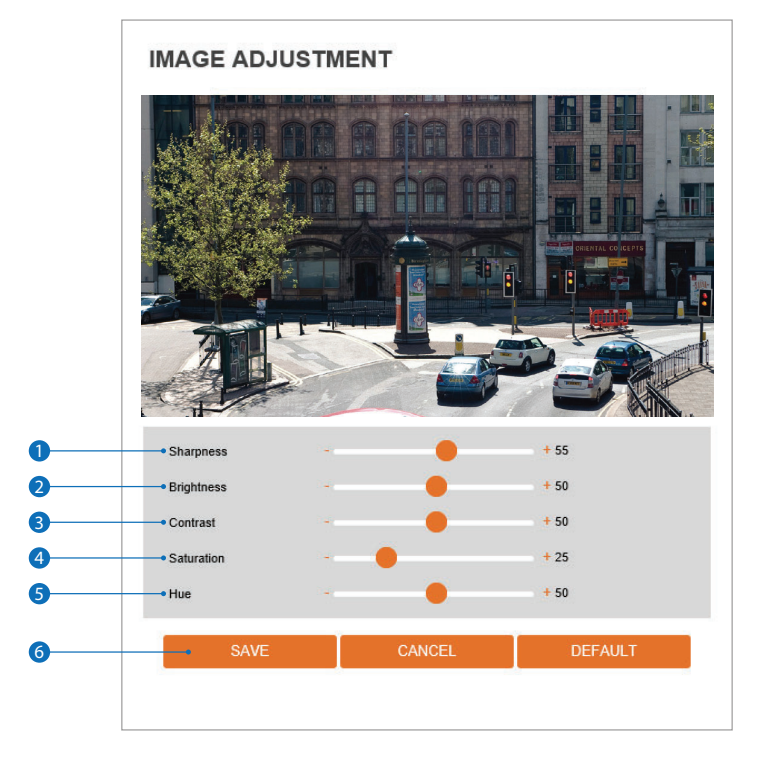

**1** Sharpness - Adjust the image's sharpness to meet your preference. See the results on the camera's preview.

- 2 Brightness Adjust the image's brightness to meet your preference. See the results on the camera's preview.
- 3 Contrast Adjust the image's contrast to meet your preference. See the results on the camera's preview.
- **3** Saturation Adjust the image's saturation to meet your preference. See the results on the camera's preview.
- **5** Hue Adjust the image's hue to meet your preference. See the results on the camera's preview.
- 6 Click 'Save' to save the current settings.
  - Solick 'Cancel' to return to the previous setting.
  - Solick 'Default' to settings to the factory defaults.

### Setup - Camera setup Exposure settings

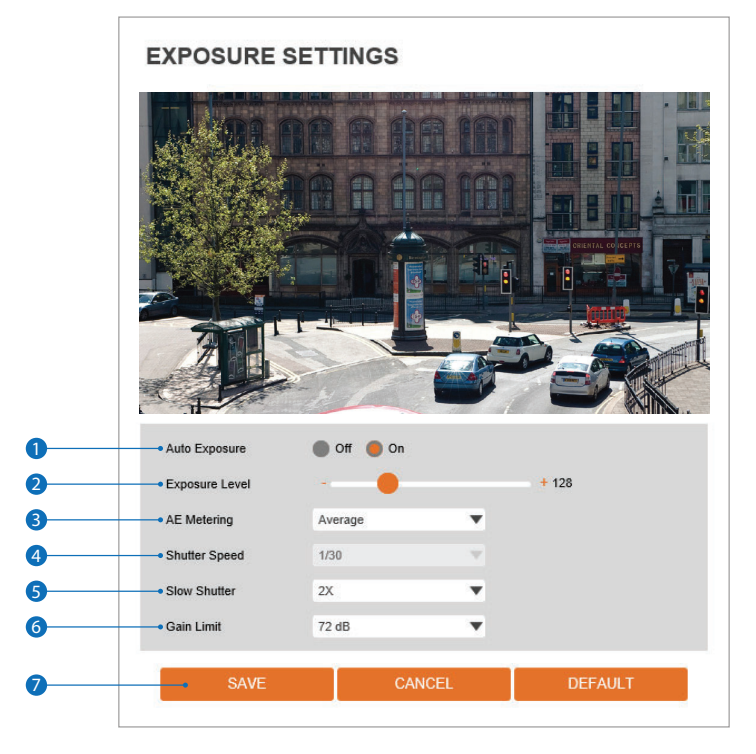

- **1** Auto Exposure Automatic exposure (AE) automatically sets the aperture or shutter speed, based on the external lighting conditions for the photo.
- 2 Exposure Level The higher the value, the image becomes brighter.
- **3** AE metering AE metering mode refers to the way in which a camera determines the exposure.
- **3 Shutter speed -** If this speed is faster, the moving object can be photographed without the ghost effect. However, the picture can be dark if there is insufficient lighting.
- Slow shutter level Slow shutter level lets you adjust the amount of light striking the sensor and essentially determines when the video sensor sends out its batch of data for processing.
- 6 Gain limit The smaller number makes the darker image.
- Click 'Save' to save the current settings.
   B Click 'Cancel' to return to the previous setting.
  - Solick 'Default' to settings to the factory defaults.

### Setup - Camera setup Day and night settings

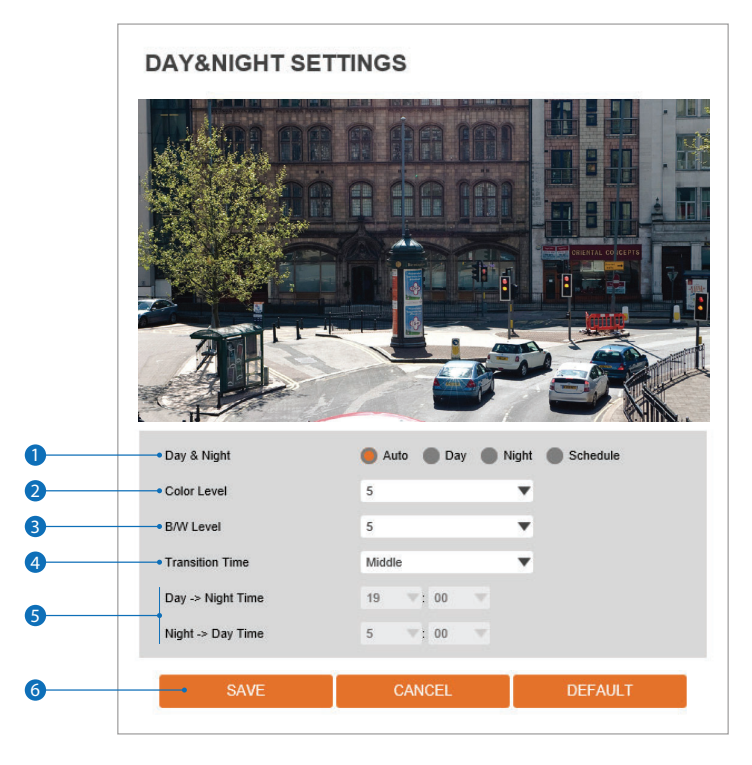

#### Day and night

- Auto: In this mode, the IR cut filter is removed automatically depending on the light condition around.
- Day: In this mode, the IR cut filter is applied to the image sensor all the time.
- The camera's sensitivity is reduced in low light conditions, but the camera can still produce a clear color reproduction. - Night: In this mode, the IR cut filter on the image sensor is removed all the time.
- The sensitivity will be enhanced in the dark, but the image is black and white.
- Schedule: In this mode, Day / Night mode is converted accordance with the scheduled time.

2 Color level - The level of light when the camera switches from night mode to day mode when the day/night mode is set to auto.

3 B / W level - The level of light when the camera switches from day mode to night mode when the day/night mode is set to auto.

Iransition lime - If the day/night mode is set to auto, set the rate at which the camera switches between the modes.

S If the day/night is set to schedule, set the time of day when the camera switches between the modes.

6 Click 'Save' to save the current settings.

- ☑ Click 'Cancel' to return to the previous setting.
- Click 'Default' to settings to the factory defaults.

### Setup - Camera setup Backlight settings

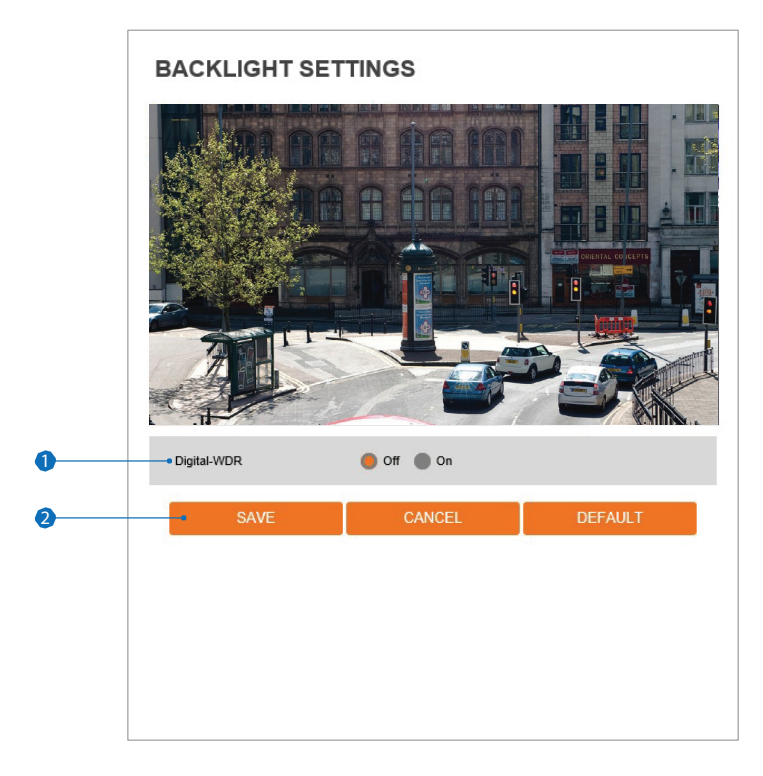

This is a feature used for problematic light conditions where the contrast from light to dark areas is very high.

**Digital WDR (Digital Wide Dynamic Range)** - The digital WDR function can be enabled or disabled. When enabled, the camera will adjust both ever- and under-exposed areas in the camera's view, resulting in a clearer more visible image.

- Olick 'Save' to save the current settings.
  - Solick 'Cancel' to return to the previous setting.
  - Solick 'Default' to settings to the factory defaults.

### Setup - Camera setup White Balance

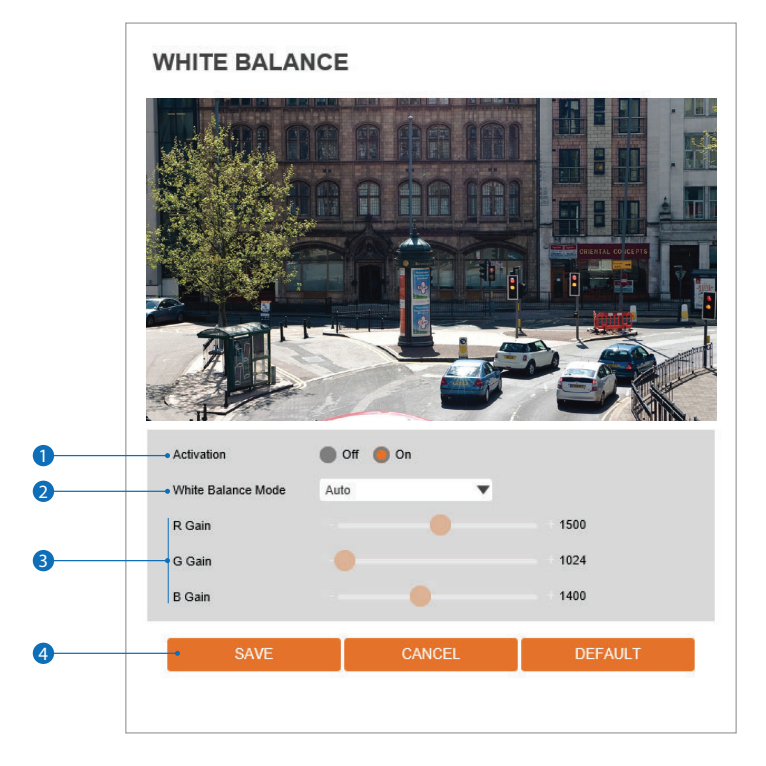

**1** Activation - Enable or disable White Balance.

2 White Balance mode - Select the appropriate White Balance mode depending on the lighting conditions.

**3** RGB gain - The R/G/B gain can be set only when the White Balance mode is set to manual.

4 Click 'Save' to save the current settings.

- Solick 'Cancel' to return to the previous setting.
- Solution Click 'Default' to settings to the factory defaults.

### Setup - Camera setup Image enhancement

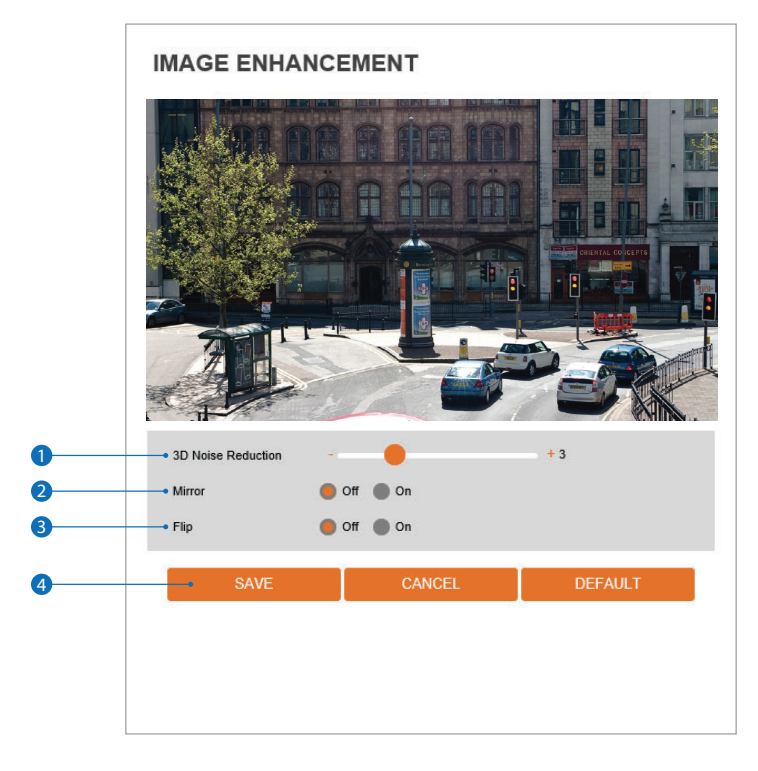

1 3D Digital Noise Reduction - 3DNR reduces digital noise while retaining good video quality in low light conditions.

- **2** Mirror Reverse the video from side to side.
- **3** Flip Reverse the video from up to down.
- 4 Click 'Save' to save the current settings.
  - Click 'Cancel' to return to the previous setting.
  - Solick 'Default' to settings to the factory defaults.

### Setup - Camera setup Video enhancement

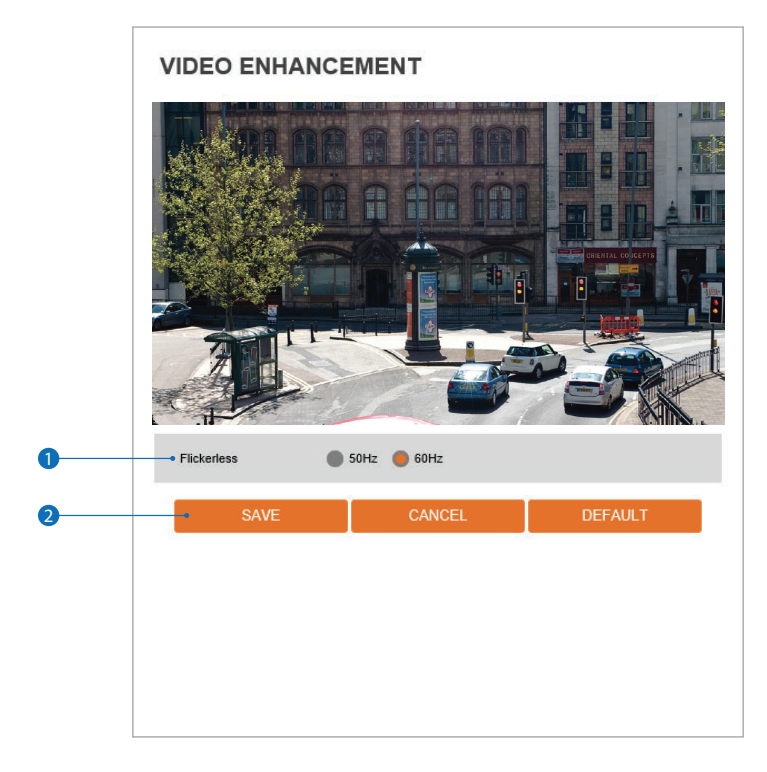

**1** Flicker - Enable the flicker function to enhance the camera's image in a case where flickering is seen.

- 2 Click 'Save' to save the current settings.
  - ☑ Click 'Cancel' to return to the previous setting.
  - ☑ Click 'Default' to settings to the factory defaults.

| NETWORK STA          | NETWORK STATUS    |  |
|----------------------|-------------------|--|
| MAC Address          | 00:0D:F1:21:A1:45 |  |
| IP Address           | 192.168.2.32      |  |
| Subnet Mask          | 255.255.0.0       |  |
| Default Gateway      | 192.168.1.1       |  |
| Preferred DNS Server | 210.220.163.82    |  |
| Alternate DNS Server | 219.250.36.130    |  |
| HTTP Port            | 80                |  |
| HTTPS Port           | 443               |  |
| RTSP Port            | 554               |  |
|                      |                   |  |
|                      |                   |  |
|                      |                   |  |
|                      |                   |  |
|                      |                   |  |
|                      |                   |  |
|                      |                   |  |

This menu will show a summary of the camera's network settings and information. Settings cannot be changed from this screen.

### Setup - Network setup Network settings

|   | NETWORK SI                               | ETTING | S                              |
|---|------------------------------------------|--------|--------------------------------|
| 0 | Network Type     Static     Dunamic      |        |                                |
|   | IP setup                                 |        |                                |
| 2 | IP Address                               |        |                                |
| 3 | Subnet Mask                              |        |                                |
| 4 | <ul> <li>Default Gateway</li> </ul>      |        |                                |
| 5 | <ul> <li>Preferred DNS Server</li> </ul> |        |                                |
| 6 | <ul> <li>Alternate DNS Server</li> </ul> |        |                                |
|   | Port Setup                               |        |                                |
| 7 | HTTP Port                                | 80     | [ Default: 80, 1025 ~ 60000 ]  |
| 8 | HTTPS Port                               | 443    | [ Default: 443, 1025 ~ 60000 ] |
| 9 | RTSP Port                                | 554    | [ Default: 554, 1025 ~ 60000 ] |
| 0 |                                          | •      | APPLY                          |
|   |                                          |        |                                |

Network type - Set the camera's network type. Select Dynamic or Static IP. Static mode allows you to manually enter the camera's network information, including IP address, subnet mask, gateway, DNS Server and all ports.

Dynamic mode allows the camera to get its network settings automatically from the network it is connected to.

If you click the Apply button to update changes, the system will be re-booted.

In this case, you have to reconnect the camera using the new IP address.

**2** IP address - Enter the camera's IP address. The address consists of four numbers separated by dots and the range of each number is from 0 to 255.

**3** Subnet mask - Enter the subnet mask. The format is the same as the IP address.

- **4 Default gateway -** Enter the gateway's IP address. The format is the same as the IP address.
- S Preferred DNS server Enter the DNS server's IP address. The format is the same as the IP address.
- 6 Alternate DNS server Enter the secondary DNS server's IP address, if needed. The format is the same as the IP address.
- **WHTTP port -** The HTTP port can be set to 80 (default) or any value between 1025 to 60000.
- (8) HTTPS port The HTTPS port can be set to 443 (default) or any value between1025 to 60000.
- 8 RTSP port The RTSP port can be set to 554 (default) or any value between 1025 to 60000.
- Olick 'Apply' to make the above setting effective.

If the network type is dynamic, all the network settings will be changed automatically to match the settings of the current network. The IP address will change every time the camera power cycles, the new firmware is installed, or the camera is reset to factory settings. In this case, you may need to search for your camera in the network again and re-add it to your server. Consult your network administrator for more information.

### Setup - Network setup Auto IP settings

|   | AUTO IP SETT                        | INGS                                                |  |
|---|-------------------------------------|-----------------------------------------------------|--|
| 0 | <ul> <li>General Setting</li> </ul> |                                                     |  |
|   | 🔵 Off 🌑 On                          |                                                     |  |
| 2 | UNIQUE ID<br>AUTO IP ADDRESS        | 232cefe9-2864-4cef-a4db-971d0b91c170<br>169.254.1.0 |  |
| 3 |                                     | - APPLY                                             |  |
|   |                                     |                                                     |  |
|   |                                     |                                                     |  |
|   |                                     |                                                     |  |
|   |                                     |                                                     |  |
|   |                                     |                                                     |  |
|   |                                     |                                                     |  |
|   |                                     |                                                     |  |
|   |                                     |                                                     |  |
|   |                                     |                                                     |  |

- **1** General Setting Auto IP Settings function can be enabled or disabled.
- **2** Auto IP Settings Information It displays the unique id or Auto IP address.
- 3 Click 'Apply' to make the above setting effective.

### Setup - Network setup ONVIF settings

|   | ONVIF SETTINGS                                          |
|---|---------------------------------------------------------|
| 0 | Authentication None WS-Usertoken Bus-Usertoken + Digest |
| 2 | Discovery mode     Discoverable     Nondiscoverable     |
| 8 | APPLY                                                   |
|   |                                                         |
|   |                                                         |
|   |                                                         |

#### Authentication

None: Allows access to the camera without ONVIF authentication.

WS - Usertoken: Allows access to the camera with WS-User token of ONVIF authentication.

**WS** - **Usertoken** + **Digest:** Allows access to the camera with WS-User token and Digest of ONVIF authentication.

2 Discovery Mode - Enable or disable the camera to be discovered by any ONVIF devices on the network.

**3** Click 'Apply' to make the above setting effective.

### Setup - Network setup UPNP settings

|   | UPNP SETTINGS                       |
|---|-------------------------------------|
| 0 | General Setting                     |
| 2 | Device Information     Erionthilame |
| 0 |                                     |
|   |                                     |
|   |                                     |
|   |                                     |
|   |                                     |
|   |                                     |
|   |                                     |
|   |                                     |
|   |                                     |

- **1** General setting UPNP function can be enabled or disabled.
- Priendly name Define the friendly name. Support a maximum of 30 characters and special character (/ ~ ! \$^ () { } [ ] ; , ) cannot be used. ('@', '.', '\_', '-', '') can be used.
- 3 Click 'Apply' to make the above setting effective.

### Setup - Network setup DDNS settings

|   | DDNS SETTINGS                                                                |                 |  |
|---|------------------------------------------------------------------------------|-----------------|--|
| 0 | Oisable     Public DDNS     Address     Host Name     User Name     Password | www.nc-ip.com 🔍 |  |
| 6 |                                                                              | → Apply         |  |
|   |                                                                              |                 |  |
|   |                                                                              |                 |  |

**1** DDNS disable - If selected, DDNS service does not work.

**2** Public DDNS To use public DDNS service, select a site address listed in the list. After filling out the host name of the site, the setup is completed by entering the user name and password registered on that DDNS site.

| DDNS Provider | Site Address   |
|---------------|----------------|
| DynDNS        | www.dyndns.com |
| No-IP         | www.no-ip.com  |

If you setup DDNS properly, the IP address of your camera will be updated automatically whenever the IP address is changed or the system is rebooted.

IP updating to the DDNS site is failed, the camera will keep retrying every 1 minute.

3 Click 'Apply' to make the above setting effective.

### Setup - Network setup FTP settings

|   | FTP SETTINGS                           |        |   |  |
|---|----------------------------------------|--------|---|--|
| 0 | General Setting                        |        |   |  |
|   | Off On                                 |        |   |  |
|   | Server information                     |        |   |  |
| 2 | <ul> <li>FTP Server Address</li> </ul> |        |   |  |
| 3 | <ul> <li>FTP Upload Path</li> </ul>    |        |   |  |
| 4 | FTP Port                               |        |   |  |
| 5 | • User ID                              |        |   |  |
| 6 | <ul> <li>Password</li> </ul>           |        |   |  |
| 0 |                                        | - APPL | Y |  |
|   |                                        |        |   |  |
|   |                                        |        |   |  |
|   |                                        |        |   |  |
|   |                                        |        |   |  |
|   |                                        |        |   |  |
|   |                                        |        |   |  |

To send and save images from the camera to an FTP server, an FTP needs to be setup.

- **1** General setting Enable or disable the FTP function.
- PTP server address Enter the FTP server's IP Address. If the IP address is incorrect, a message box will appear.
- 8 FTP upload path Enter the path in the FTP server where the video from the camera will be stored. For the path name,

English alphabets, numbers and special characters ( /  $\sim$  !@ \$ ^ ( ) \_ - { } [ ] ; , ) can be used.

- In the port Enter the FTP server's port. If the port value is incorrect, the camera cannot access the FTP server.
- **S** User ID Enter a user ID to access the FTP server.
- 6 Password Enter the password to access the FTP server.
- **7** Click 'Apply' to make the above setting effective.

■Refer to the above screen image for the example.

### Setup - Network setup SMTP settings

|    | SMTP SETTINGS                           |               |  |   |  |  |
|----|-----------------------------------------|---------------|--|---|--|--|
| 0  | General Setting                         |               |  |   |  |  |
|    | Account information                     |               |  |   |  |  |
| 2  | <ul> <li>Mode</li> </ul>                | PLAIN SSL/TLS |  |   |  |  |
| 3  | <ul> <li>SMTP Server Address</li> </ul> |               |  |   |  |  |
| 4  | PORT                                    |               |  |   |  |  |
| 5  | • User ID                               |               |  |   |  |  |
| 6  | <ul> <li>Password</li> </ul>            |               |  |   |  |  |
| 7  | <ul> <li>E-Mail Sender</li> </ul>       |               |  |   |  |  |
| 8  | <ul> <li>E-Mail Receiver</li> </ul>     |               |  |   |  |  |
|    | Mail Contents                           |               |  |   |  |  |
| 9  | • Title                                 |               |  |   |  |  |
| 10 | <ul> <li>Message</li> </ul>             |               |  | ~ |  |  |
|    |                                         |               |  | ~ |  |  |
| 0  |                                         | - APPLY       |  |   |  |  |

To send images from the camera to an E-mail account, SMTP needs to be setup.

- **1** General setting Disable or enable the SMTP function.
- 2 Mode Select the security mode of SMTP from plain or SSL / TLS. After checking the account setup of your SMTP server, you may select one.
- SMTP Server Address Define the SMTP server address. If the IP Address is incorrect, a message box will be shown.
- **4 Port** Define the port used in the Plain or SSL / TLS security mode in the above.
- S User ID Define the User ID to access the SMTP server. Fill out the correct User ID registered in the SMTP server.
- 6 Password Define the Password to access the SMTP server. Fill out the correct password registered in the SMTP server.
- 7 E-Mail Sender Define the e-mail address of e-mail sender. It will be displayed as the sender when the camera sends an e-mail.
- (3) E-Mail Receiver Define the e-mail address of e-mail receiver. It will be displayed as the receiver when the camera sends an e-mail
- Title Define the title of the e-mail when the camera sends an e-mail.
   The title of the e-mail is limited to 40 characters including the spaces.
- Message Define the contents of e-mail when camera sends an e-mail. The message of the e-mail is limited to 40 characters including the spaces.
- Olick 'Apply' to make the above setting effective.

|    | SNMP SETTINGS                                |                  |  |
|----|----------------------------------------------|------------------|--|
|    | SNMP v1/v2c                                  |                  |  |
|    | SNMPv1                                       | 🖲 Off 🕘 On       |  |
| •  | SNMPv2c                                      | 🛑 Off 🕘 On       |  |
| U  | Read Community                               |                  |  |
|    | Write Community                              |                  |  |
|    | SnmpTrap                                     | 🛑 Off 🕘 On       |  |
| 2  | TrapAddress                                  |                  |  |
|    | TrapCommunity                                |                  |  |
| 3  | SNMP v3                                      | Read V           |  |
| 4  | <ul> <li>Activation</li> </ul>               | 🛑 Off 🕘 On       |  |
| 6  | <ul> <li>Read Name</li> </ul>                |                  |  |
| 6  | <ul> <li>Security Level</li> </ul>           | no auth, no priv |  |
| 0  | <ul> <li>Authentication Algorithm</li> </ul> | MD5              |  |
| 8  | <ul> <li>Authentication Password</li> </ul>  |                  |  |
| 9  | <ul> <li>Private-Key Algorithm</li> </ul>    | DES              |  |
| 10 | <ul> <li>Private-Key Password</li> </ul>     |                  |  |
| 0  |                                              | APPLY            |  |

**I** SNMPv1/SNMPv2 - Select the SNMPv1/SNMPv2 option and type the names of the reading community and writing community.

SNMP trap can be used to check periodically for operational thresholds or failures that are defined in the MIB.

**2** SNMP trap - SNMP trap can be enabled or disabled.

SNMPv3 contains cryptographic security, a higher security level, which allows you to set the Authentication password and the Encryption password.

- **3 Mode -** Select the either read or read/write mode.
- 4 Activation Enable or disable the mode.
- **5** Read/write name Define Read name and write the name.
- **6** Security level Select one of no auth, no priv/auth , no priv/auth, priv.
- **O** Authentication algorithm Select MD5 or SHA as the authentication method.
- 8 Authentication password The password is encrypted for authentication and must be at least 8 digits. Up to 30 digits are allowed.
- **9** Private-key algorithm Select DES or AES as the encryption algorithm.
- Image: Private-key password Information protection password is private encryption and they are at least 8 digits and up to 30 digits allowed.
- () Click 'Apply' to make the above setting effective.
|   | RTSP INFOR        | RMATION      |                      |      |
|---|-------------------|--------------|----------------------|------|
|   | RTSP Global Setti | ing          |                      |      |
| 0 | Target Stream     | Main Stream  | •                    |      |
|   |                   |              |                      |      |
|   | Session Timeout   |              |                      |      |
| 2 | Time Out          | 0            | efault:Off, 30~120 ] |      |
|   |                   |              |                      |      |
|   | Rtp Multicast     |              |                      |      |
|   | MULTICAST         | 🛑 Off 🛑 On   |                      |      |
|   | IP                |              |                      |      |
| 3 | PORT              |              | [1024~60000]         |      |
|   | TTL               |              | [0~255]              |      |
|   |                   |              |                      |      |
| 4 |                   | APP          | LY                   |      |
| • | No                | Domoto ID    | Dort                 | Tuno |
| 5 | 1                 | 192 168 1 31 | 54385                | TCP  |
|   | 2                 | 192.168.1.31 | 54388                | TCP  |
|   | 3                 | 192.168.1.88 | 62822                | TCP  |
|   |                   |              |                      |      |
|   |                   |              |                      |      |
|   |                   |              |                      |      |
|   |                   |              |                      |      |

**1** Target Stream - Select the stream you want to set.

**2** Time out - Set the RTSP time out.

The session is disconnected after the specified time out.

**3 RTP Multicast -** Check RTP Multicast On/Off. To activate RTP Multicast.

- 1. Click the "On" button.
- 2. Enter accessible RTP Multicast IP, a port for video stream control, RTP packet TTL.
- 3. Click the "Apply" button.
- It is possible to set each RTP Multicast for CH1~3.

④ Click 'Apply' to make the above setting effective.
 ☑ Click this button when setup is completed for each channel.

**5** It shows RTSP Connection information.

### Setup - Trigger action setup Action rules configuration

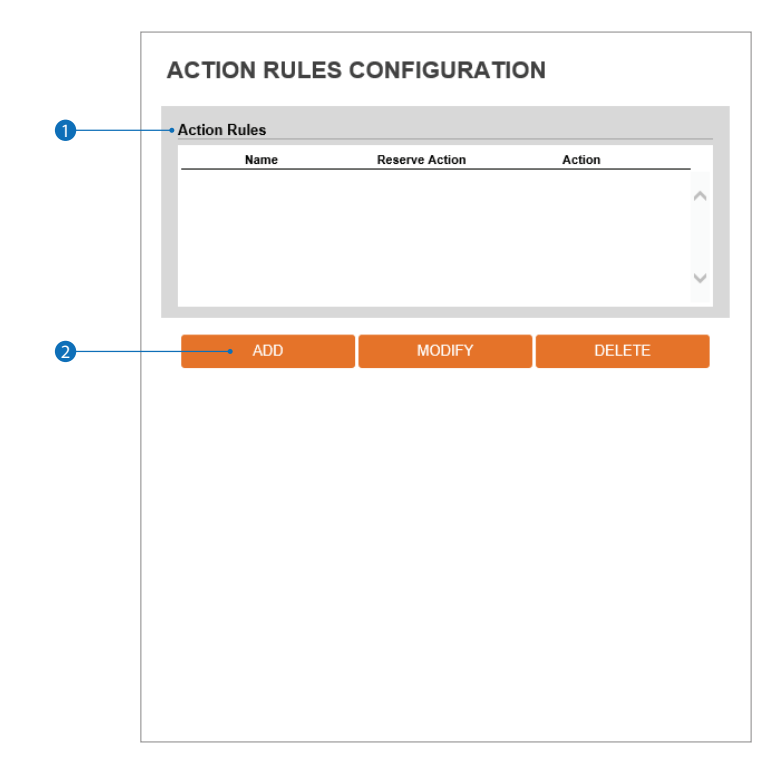

**1** Action rules list - It indicates the custom action rule information added to the action rules list.

- 2 Click 'Add' to add custom action rules.
  - Click 'Modify' to modify selected items from the action rules list.
  - Solution Click 'Delete' to delete selected items from the action rules list.

### Setup - Trigger action setup Action rules add / modify

|   | ACTION RULES CONFIGURATION |           |        |   |
|---|----------------------------|-----------|--------|---|
|   | General Settin             | g         |        |   |
| 0 | • Name                     | NewAction |        |   |
|   |                            |           |        |   |
|   | Action1                    | NONE      | •      |   |
|   | Action2                    | NONE      | ▼      |   |
| 2 | Action3                    | NONE      | ▼      |   |
|   | Action4                    | NONE      | T      |   |
|   | Action5                    | NONE      | •      |   |
| • |                            | CAVE      | CANCEL | 1 |
| 9 |                            | SAVE      | CANCEL |   |
|   |                            |           |        |   |
|   |                            |           |        |   |
|   |                            |           |        |   |
|   |                            |           |        |   |
|   |                            |           |        |   |
|   |                            |           |        |   |
|   |                            |           |        |   |
|   |                            |           |        |   |
|   |                            |           |        |   |

- Name Define the name of action rules.

   ■ Input text cannot exceed the limit (3~15).
- 2 Action1 ~ Action5 Select the action to take if the event occurs.
- 3 Click 'Save' to save the current settings.
   ☑ Click 'Cancel' to return to the previous menu.

### Setup - Trigger action setup Image transfer configuration

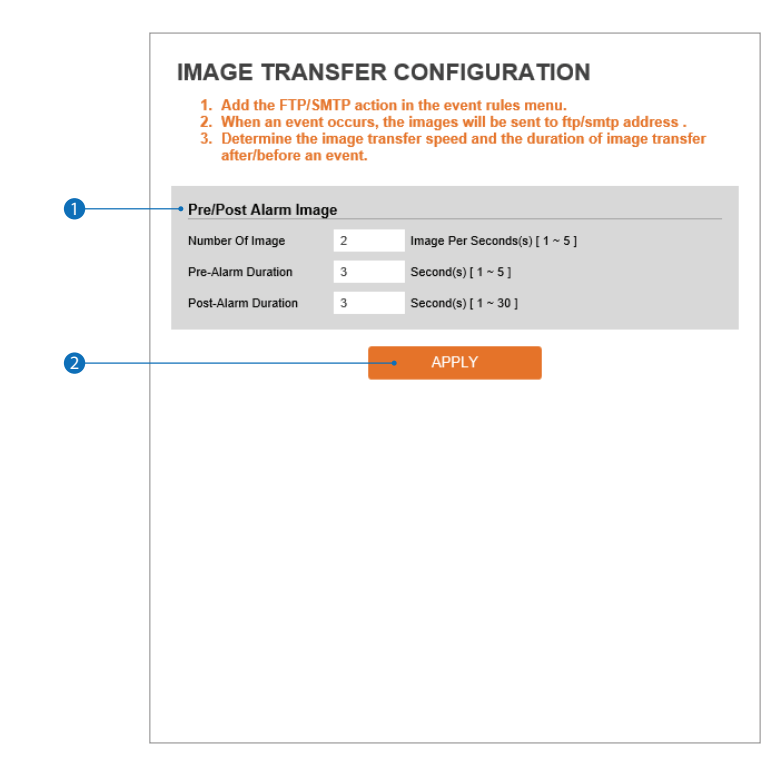

1 Pre- / post- alarm image - Image transfer due to event is configured by setting up the image transfer rate and pre- and post-alarm duration.

|                     | Descriptions                                           |
|---------------------|--------------------------------------------------------|
| Number of images    | Define Number of images transferred per second.        |
| Pre-alarm duration  | Define duration of the image transfer before an event. |
| Post-alarm duration | Define duration of the image transfer after an event.  |

2 Click 'Apply' to make the above setting effective.

### Setup - Event setup Event rules configuration

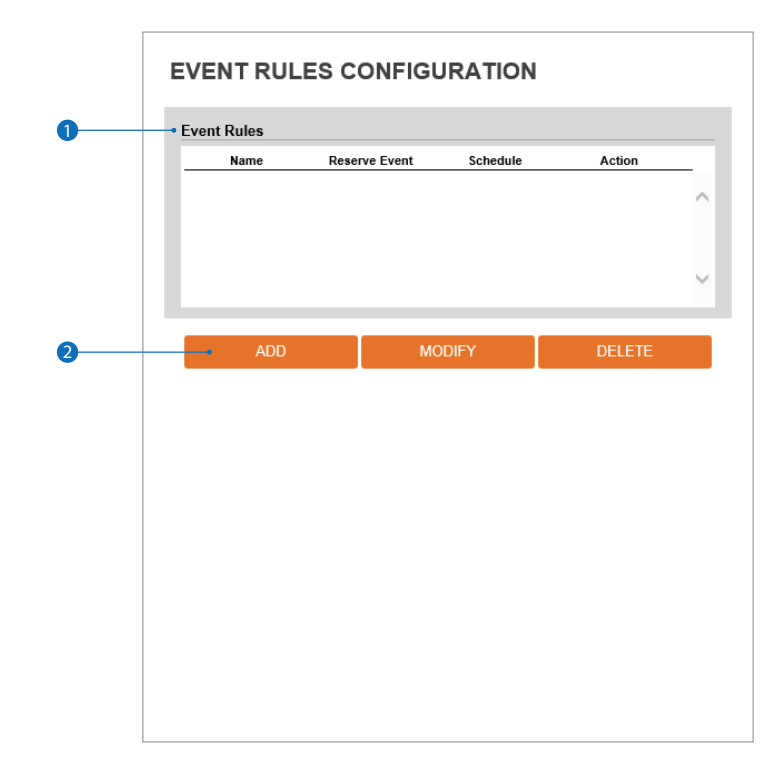

**1** Event rules list - It indicates the custom event rule information added to the event rules list.

2 Click 'Add' to add custom event rules.

Click 'Modify' to modify selected items from the event rules list.

Click 'Delete' to delete selected items from the event rules list.

### Setup - Event setup Event rules configuration

|   | EVENT RULES CONFIGURATION |         |        |  |
|---|---------------------------|---------|--------|--|
|   | General                   |         |        |  |
| 0 | • Name                    | NewRule |        |  |
| 0 | Event Condit              | NONE    | •      |  |
| Ŭ |                           |         |        |  |
| 3 | Action<br>Rules           | NONE    | •      |  |
| 4 |                           | - SAVE  | CANCEL |  |
|   |                           |         |        |  |
|   |                           |         |        |  |
|   |                           |         |        |  |
|   |                           |         |        |  |
|   |                           |         |        |  |
|   |                           |         |        |  |
|   |                           |         |        |  |
|   |                           |         |        |  |

**1** Name - Define the event rule name.

- **2** Event Select an event type from motion detection, network disconnection, illegal login detected, temperature critical or sensor detection.
  - Click 'Cancel' to return to the previous setting. You need one or more events.
- **3** Rules Select the action rule defined in the trigger action-action rule menu.

4 Click 'Save' to save the current settings.

Solick 'Cancel' to return to the previous setting.

### Setup - Event setup Motion detection configuration

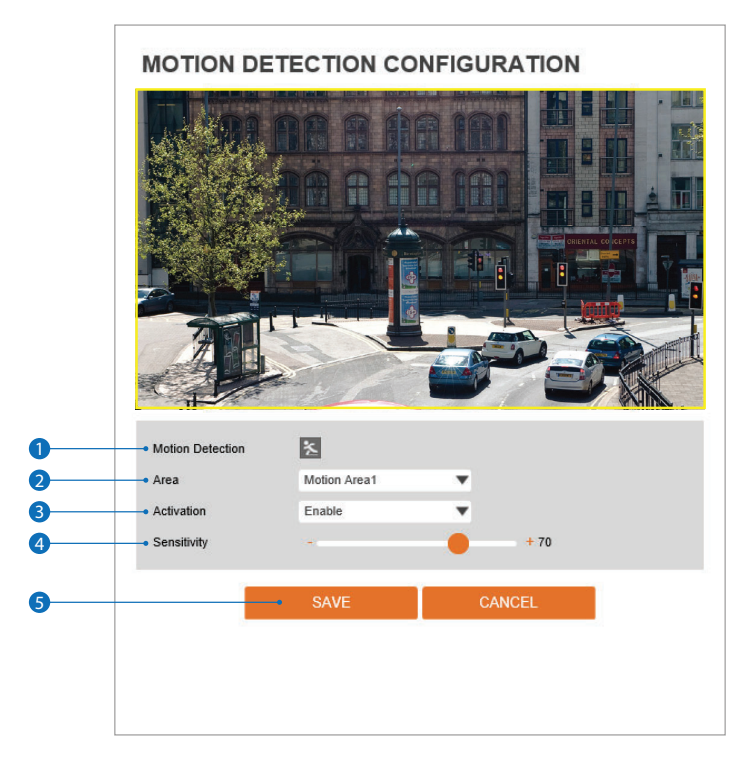

- Motion Detection When the camera detects motion, it will show the motion detection icon in orange on the camera's view.
   Event alert icon( appears if 'motion detection' is activated.
- 2 Area Set the motion detected area. Select an area from the drop-down list. Using the mouse, click and drag to mark the size and position of the motion detection zone. You can setup 4 separate zones.
- 3 Activation Enable or disable motion detection function.
- Gensitivity Define the sensitivity of motion detection. If high is selected, the camera will detect very small motion. If low is selected, the camera will detect only large motion events in its view.
- **S** Click 'Save' to save the current settings.
  - Solick 'Cancel' to return to the previous setting.

### Setup - Security setup IP address filter configuration

|   | IP ADDRESS FILTER CONFIGURATION         |              |             |   |  |
|---|-----------------------------------------|--------------|-------------|---|--|
|   | General Setting                         |              |             |   |  |
| 0 | <ul> <li>IP Address Filter</li> </ul>   | 🔵 On 🛛 🛑 Off |             |   |  |
| 2 | <ul> <li>IP Filter Type</li> </ul>      | Allow        | ¥           |   |  |
| 8 |                                         | APPLY        |             |   |  |
| 4 | <ul> <li>Filtered IP Address</li> </ul> |              |             |   |  |
|   | IP Address                              |              |             | Ŷ |  |
| 5 | <ul> <li>IP Address</li> </ul>          |              | [ Invalid ] |   |  |
| 6 |                                         | ADD          | REMOVE      |   |  |
|   |                                         |              |             |   |  |

**IP address filter** - Enable or disable the IP filter function. If enabled, you can filter and prevent access to the IP camera from specific IP addresses.

- **2** IP filter type Select the IP filter type.
- **3** Click 'Apply' to make the above setting effective.
- **4** Filter IP address Display the play the filtered IP address.
- 5 IP address Define the IP address you want to apply the IP filter.
- 6 Click 'Add' to add the IP address to the list.

Solick 'Remove' to remove the IP address selected in the list.

### Setup - Security setup RTSP authentication configuration

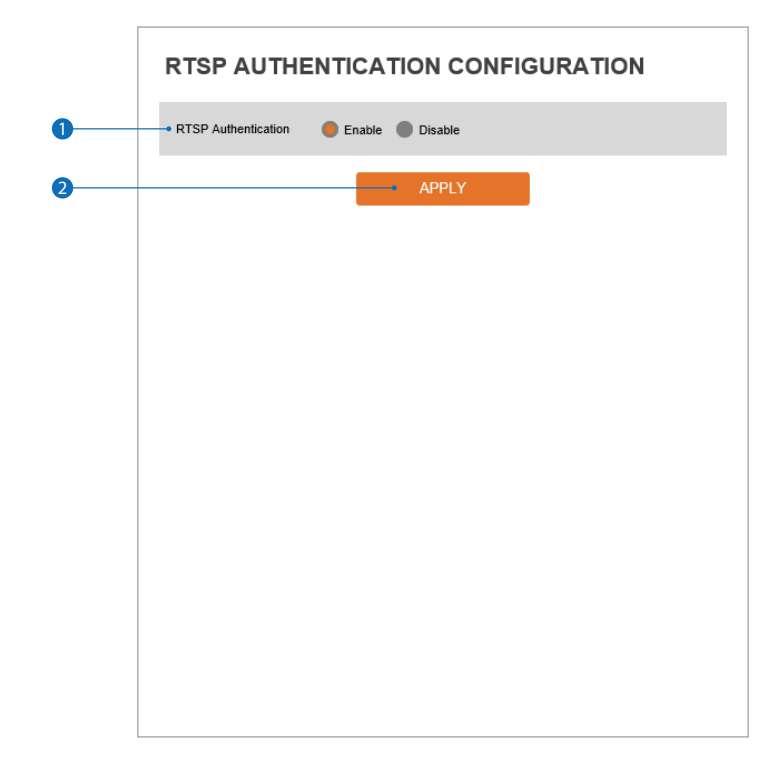

**1** RTSP authentication - RTSP authentication can be enabled or disabled.

2 Click 'Apply' to make the above setting effective.

#### Setup - Security setup IEEE 802.1X configuration

|   | IEEE 802.1X CONFIGURATION           |            |          |  |
|---|-------------------------------------|------------|----------|--|
|   | General Setting                     |            |          |  |
| 0 | • IEEE 802.1x                       | 🔵 On 🛑 Off |          |  |
|   | Protocol                            | MD5        | •        |  |
|   | <ul> <li>EAPOL Version</li> </ul>   | 1 🔻        |          |  |
|   | • ID                                |            |          |  |
|   | Password                            |            | _        |  |
|   | <ul> <li>Retype Password</li> </ul> |            |          |  |
|   | <ul> <li>CA Certificate</li> </ul>  | NONE       | T        |  |
|   | <ul> <li>Certificate</li> </ul>     | NONE       | <b>T</b> |  |
|   |                                     |            |          |  |
|   |                                     | AI         | PPLY     |  |
|   |                                     |            |          |  |
|   |                                     |            |          |  |
|   |                                     |            |          |  |
|   |                                     |            |          |  |
|   |                                     |            |          |  |
|   |                                     |            |          |  |
|   |                                     |            |          |  |
|   |                                     |            |          |  |
|   |                                     |            |          |  |
|   |                                     |            |          |  |
|   |                                     |            |          |  |

The feature is needed when connecting the camera to a network protected by the IEEE 802.1X.

IEEE 802.1x - The IEEE 802.1x feature can be enabled or disabled.

#### 2 Protocol

- MD5: It provides a one-way password-based network authentication of the client.
- PEAP: It is similar to TTLS in that it does not require a certificate on the client-side.
- TTLS / MD5: It does not require a certificate on the client-side.
- TLS: It relies on client-side and server-side certificates to perform authentication.
- **3 EAPOL version -** Select the EAPOL Version.
- **4** ID Type the ID to identify the client in the IEEE 802.1X authentication server.
- **5** Password Type the password to identify the client in the IEEE 802.1X authentication server.
- **6** Verify Verify password.
- CA certificate Select the CA certificate required for TLS, TTLS, and PEAP authentication.
- 8 Certificate Select the client certificate required for TLS authentication
- 9 Click 'Apply' to make the above setting effective.

### Setup - Security setup HTTPS configuration

| HTTPS CONFIGURATION 1. If no certificates are available go to certificates to manage. |                                 |                |   |  |  |
|---------------------------------------------------------------------------------------|---------------------------------|----------------|---|--|--|
|                                                                                       | Certificates                    |                |   |  |  |
| 0                                                                                     | <ul> <li>Certificate</li> </ul> | NONE           | • |  |  |
|                                                                                       | HTTPS connection                | Policy         |   |  |  |
|                                                                                       | Administrator                   | HTTP and HTTPS | ▼ |  |  |
| 2                                                                                     | Operator                        | HTTP and HTTPS | ▼ |  |  |
|                                                                                       | Viewer                          | HTTP and HTTPS | ▼ |  |  |
| <b>9</b>                                                                              |                                 |                |   |  |  |

HTTPS encrypts session data over SSL or TLS protocols instead of using plain text in socket communications.

Certificate - Select an installed certificate.

If you cannot select a certificate, please install the certificate from the security > certificates menu.

**2** HTTPS connection policy - Select one of "HTTP", "HTTPS", "HTTP and HTTPS" depending on the connected user authority.

Click 'Apply' to make the above setting effective.
 When HTTPS mode is chosen, input https://<IP Address> to connect to the camera.

### Setup - Security setup Certificates configuration

| Certificate Name       Issued On       Expires On         Issued On       Expires On       Expires On         Expires On       Expires On       Expires On         Image: Certificate Setup Signature       PROPERTIES       DELETE •         Image: Certificate Name       Image: Certificate Signature       Image: Certificate Signature         Image: Certificate Name       Image: Certificate Signature       Image: Certificate Signature         Image: Certificate Name       Image: Certificate Signature       Image: Certificate Signature         Image: Certificate Signature       Image: Certificate Signature       Image: Certificate Signature         Image: Certificate Signature       Image: Certificate Signature       Image: Certificate Signature         Image: Certificate Signature       Image: Certificate Signature       Image: Certificate Signature         Image: Certificate Signature       Image: Certificate Signature       Image: Certificate Signature         Image: Certificate Signature       Image: Certificate Signature       Image: Certificate Signature         Image: Certificate Signature       Image: Certificate Signature       Image: Certificate Signature         Certificate Signature       Image: Certificate Signature       Image: Certificate Signature         Certificate Signature       Certificate Signature       Image: Certificate Signature     <                                                                                                    |   | ~ | Expires On | leased On  |                                    |   |
|----------------------------------------------------------------------------------------------------|---|---|------------|------------|------------------------------------|---|
| 2       • CREATE SELF-SIGNED CERTIFICATE       PROPERTIES       DELETE =         5       • CREATE CERTIFICATE SIGNING REQUEST       INSTALL CERTIFICATE =         5       • CA Certificate         Certificate Name       Issued On       Expires On         DigiCertAssuredIDRootCA       11/10/2006       11/10/2031         DigiCertHsiphAssuranceEVRootCA       11/10/2006       11/10/2011         GeoTrust_Global_CA2       03/04/2014       03/04/2019         GeoTrust_Primary_CA       11/12/72006       07/17/72036                                                                                                    |   | ~ |            | Issued On  | Certificate Name                   |   |
| CREATE SELF-SIGNED CERTIFICATE     PROPERITES     DELETE      CREATE CERTIFICATE SIGNING REQUEST     INSTALL CERTIFICATE      CA Certificate     Cartificate     Certificate Name     Issued On     Expires On     DigiCertAssuranceEVRootCA     11/10/2006     11/10/2031     DigiCertHighAssuranceEVRootCA     11/10/2006     11/10/2031     DigiCertHighAssuranceEVRootCA     11/10/2006     11/10/2031     DigiCertHighAssuranceEVRootCA     11/10/2006     11/10/2031     DigiCertHighAssuranceEVRootCA     11/10/2006     11/10/2031     DigiCertHighAssuranceEVRootCA     11/10/2006     11/10/2031     DigiCertHighAssuranceEVRootCA     11/10/2006     11/10/2031     DigiCertHighAssuranceEVRootCA     11/10/2006     11/10/2031     Other                                                                                                    |   |   |            |            |                                    |   |
| CREATE SELF-SIGNED CERTIFICATE     PROPERITES     DELETE      CREATE CERTIFICATE SIGNING REQUEST     INSTALL CERTIFICATE      CA Certificate      Cartificate      Cartificate      Cartificate      DigiCertAssuranceEVRoiCA     11/10/2006     11/10/2031     DigiCertHighAssuranceEVRoiCA     11/10/2006     11/10/2031     DigiCertIghAssuranceEVRoiCA     11/10/2006     11/10/2031     DigiCertIghAssuranceEVRoiCA     11/10/2006     11/10/2031     DigiCertIghAssuranceEVRoiCA     11/10/2006     11/10/2031     DigiCertIghAssuranceEVRoiCA     11/10/2006     11/10/2031     DigiCertIghAssuranceEVRoiCA     11/10/2006     11/10/2031     DigiCertIghAssuranceEVRoiCA     11/10/2006     11/10/203     CA     GeoTrust_Global_CA     GeoTrust_ORDA     CA     11/10/2006     07/17/2036     CA                                                                                                    |   |   |            |            |                                    |   |
| CREATE SELF-SIGNED CERTIFICATE PROPERITES DELETE CREATE CERTIFICATE SIGNING REQUEST INSTALL CERTIFICATE  CREATE CERTIFICATE SIGNING REQUEST INSTALL CERTIFICATE  Certificate Certificate Certificate DigiCertAssuredIDRootCA 11/10/2006 11/10/2031 DigiCertHighAssuranceEVRootCA 11/10/2006 11/10/2031 DigiCertHighAssuranceEVRootCA 11/10/2006 11/10/2031 Certificate GeoTrust_Global_CA GeoTrust_Global_CA GeoTrust_Global_CA 11/10/2006 11/12/2006 07/17/2036 Certificate                                                                                                    |   |   |            |            |                                    |   |
| CREATE SELF-SIGNED CERTIFICATE PROPERIIES DELETE CREATE CERTIFICATE SIGNING REQUEST INSTALL CERTIFICATE  CREATE CERTIFICATE SIGNING REQUEST INSTALL CERTIFICATE  Certificate Certificate Certificate DigiCertAssuredIDRootCA 11/10/2006 11/10/2031 DigiCertHighAssuranceEVRootCA 11/10/2006 11/10/2031 DigiCertHighAssuranceEVRootCA 11/10/2006 11/10/2031 Certificate GeoTrust_Global_CA GeoTrust_Global_CA GeoTrust_Global_CA GeoTrust_Primary_CA 11/27/2006 07/17/2036 Certificate                                                                                                    |   | ~ |            |            |                                    |   |
| CREATE SELF-SIGNED CERTIFICATE     PROPERIIES     DELETE      CREATE CERTIFICATE SIGNING REQUEST     INSTALL CERTIFICATE      CACertificate     Certificate     Certificate Investment Structure     DigiCertAssuranceEVRootCA     11/10/2006     11/10/201     DigiCertHighAssuranceEVRootCA     11/10/2006     11/10/201     DigiCertHighAssuranceEVRootCA     11/10/2006     11/10/201     DigiCertHighAssuranceEVRootCA     11/10/2006     11/10/201     DigiCertHighAssuranceEVRootCA     11/10/2006     11/10/201     GeoTrust_Global_CA     GeoTrust_Global_CA     GeoTrust_Primary_CA     11/27/2006     07/17/2036     Control Universe                                                                                                    |   |   |            |            |                                    |   |
| CREATE SELF-SIGNED CERTIFICATE     PROPERTIES     DELETE      CREATE CERTIFICATE SIGNING REQUEST     INSTALL CERTIFICATE      Certificate     Certificate |   |   |            |            |                                    |   |
|                                                                                                    |   |   | DELETE     | PROPERTIES | CREATE SELF-SIGNED CERTIFICATE     | 9 |
| CA Certificate           Certificate Name         Issued On         Expires On           DigiCertAssuredIDRootCA         11/10/2006         11/10/2031           DigiCertGlobalRootCA         11/10/2006         11/10/2031           DigiCertHighAssuranceEVRootCA         11/10/2006         11/10/2031           GeoTrust_Global_CA         05/21/2022         05/21/2022           GeoTrust_Global_CA2         03/04/2014         03/04/2019           GeoTrust_Primar_CA         11/27/2006         07/17/2036                                                                                                    | ( |   | RTIFICATE  | INSTALL CI | CREATE CERTIFICATE SIGNING REQUEST | 5 |
| CA Certificate         Issued On         Expires On           DigiCertAssuredIDRootCA         11/10/2006         11/10/2031           DigiCertGibbalRootCA         11/10/2006         11/10/2031           DigiCertHighAssuranceEVRootCA         11/10/2006         11/10/2031           GeoTrust_Global_CA         05/21/2022         05/21/2022           GeoTrust_Global_CA2         03/04/2014         03/04/2019           GeoTrust_Primary_CA         11/27/2006         07/17/2036                                                                                                    |   |   |            |            |                                    |   |
| Certificate Name         Issued On         Expires On           DigiCertAssuredIDRootCA         11/10/2006         11/10/2031           DigiCertGlobalRootCA         11/10/2006         11/10/2031           DigiCertHighAssuranceEVRootCA         11/10/2006         11/10/2031           GeoTrust_Global_CA         05/21/2022         05/21/2022           GeoTrust_Global_CA2         03/04/2019         03/04/2019           GeoTrust_Primary_CA         11/27/2006         07/17/2036                                                                                                    |   |   |            |            | CA Certificate                     | ) |
| DigiCertAssuredIDRootCA         11/10/2006         11/10/2031           DigiCertGlobalRootCA         11/10/2006         11/10/2031           DigiCertHighAssuranceEVRootCA         11/10/2006         11/10/2031           GeoTrust_Global_CA         05/21/2022         05/21/2022           GeoTrust_Global_CA2         03/04/2019         03/04/2019           GeoTrust_Primary_CA         11/27/2006         07/17/2036                                                                                                    |   |   | Expires On | Issued On  | Certificate Name                   |   |
| DigiCertGlobalRootCA         11/10/2006         11/10/2031           DigiCertHighAssuranceEVRootCA         11/10/2006         11/10/2031           GeoTrust_Global_CA         05/21/2022         05/21/2022           GeoTrust_Global_CA         03/04/2004         03/04/2019           GeoTrust_Primary_CA         11/27/2006         07/17/2036                                                                                                    |   |   | 11/10/2031 | 11/10/2006 | DigiCertAssuredIDRootCA            |   |
| DigiCertHighAssuranceEVRootCA         11/10/2006         11/10/2031           GeoTrust_Global_CA         05/21/2022         05/21/2022           GeoTrust_Global_CA2         03/04/2004         03/04/2019           GeoTrust_Primary_CA         11/27/2006         07/17/2036                                                                                                    |   |   | 11/10/2031 | 11/10/2006 | DigiCertGlobalRootCA               |   |
| GeoTrust_Global_CA         05/21/2002         05/21/2022           GeoTrust_Global_CA2         03/04/2004         03/04/2019           GeoTrust_Primary_CA         11/27/2006         07/17/2036                                                                                                    |   |   | 11/10/2031 | 11/10/2006 | DigiCertHighAssuranceEVRootCA      |   |
| GeoTrust_Global_CA2 03/04/2004 03/04/2019<br>GeoTrust_Primary_CA 11/27/2006 07/17/2036 ♥                                                                                                    |   |   | 05/21/2022 | 05/21/2002 | GeoTrust_Global_CA                 |   |
| GeoTrust_Primary_CA 11/27/2006 07/17/2036                                                                                                    |   |   | 03/04/2019 | 03/04/2004 | GeoTrust_Global_CA2                |   |
|                                                                                                    |   | ~ | 07/17/2036 | 11/27/2006 | GeoTrust_Primary_CA                |   |
|                                                                                                    |   |   |            |            |                                    |   |
|                                                                                                    |   |   |            |            |                                    |   |

1 Server/client certificates - It shows the installed certificates.

**2** Create a self-signed certificate - A self-signed SSL certificate is an identity certificate signed by its own creator. They are considered to be less trustworthy.

- **3 Properties -** Shows information about the selected certificate.
- **4 Delete -** Delete the selected certificate.
- S Create a certificate signing request This is the encoded data that contains the necessary information for issuing the certificate.
- They must be filled in when creating the CSR (Certificate Signing Request).
- 6 Install certificate Install certification
- **7** CA certificate It shows the installed CA certificates.
- 8 Install CA certificate Install certification, see the detail page.
- **9 Properties -** Shows information about the selected certificate.
- 1 Delete Delete the selected CA certificate.

### Setup - Security setup Certificates configuration

| Certificate Name                  |   |
|-----------------------------------|---|
| Expires On mm/dd/yyyy ~01/18/2038 |   |
| Country US                        |   |
| State Or Province                 |   |
| Locality                          |   |
| Organization                      |   |
| Organization Unit                 |   |
| Common Name 192.168.1.47          |   |
| RSA 4096                          |   |
| SHA 256 🔻                         |   |
| Alternative Hostname1             |   |
| Alternative Hostname2             |   |
| Alternative IP                    |   |
|                                   |   |
| OK CANCEL                         |   |
|                                   | _ |
| Install Certificate               |   |
| Certificate From Signing Request  |   |
| Certificate And Private Key       |   |
| Certificate Name                  |   |
| Certificate File Select File      |   |
|                                   |   |
| OK CANCEL                         |   |
|                                   |   |
| Install CA Certificate            |   |
| Certificate Name                  |   |

Detail for install certification.

- **①** Certificate from signing request Select to install a signed certificate returned from the CA.
- 2 Certificate and private key Select Certificate And Private Key to install a certificate and private key.
- **3** Certificate name Enter a unique name to identify certificate.
- 4 Select file Choose the certification file.
- **5 OK** Request installing the certificate.
- **6** Cancel Cancel install certificate and then back to certificates configuration.
- Detail for install CA certification.
- **O Certificate name -** Enter a unique name to identify CA certificate.
- 8 Select file Choose CA certification file
- **9 OK-** Request installing CA certificate.
- **(D** Cancel Cancel install CA certificate and then back to certificates configuration.

### Setup - Security setup Service configuration

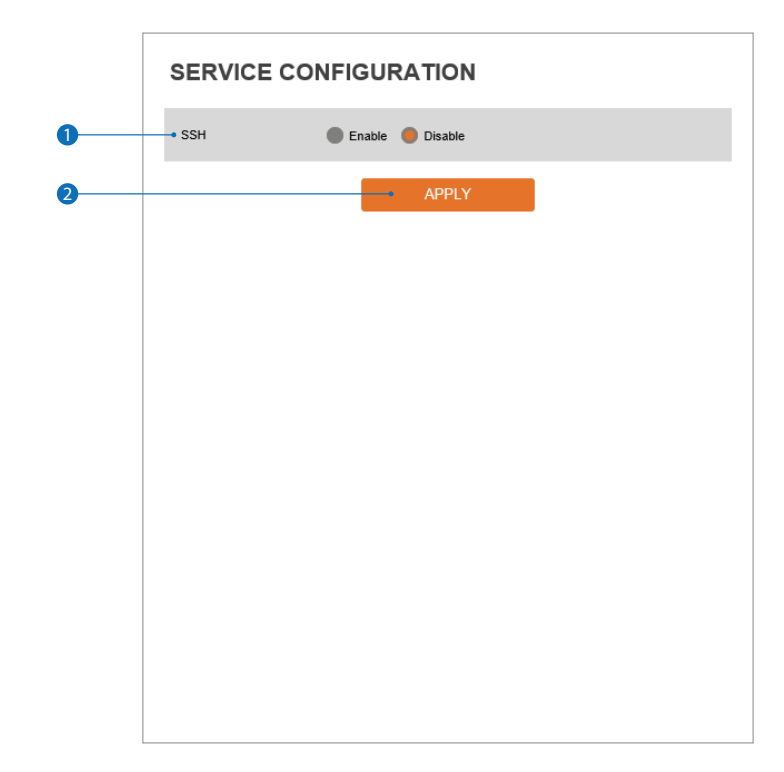

**1** SSH - The SSH function can be enabled or disabled.

**2** Click 'Apply' to make the above setting effective.

### Setup - System setup System information

|   | SYSTEM INFORMATION  |                  |  |  |
|---|---------------------|------------------|--|--|
| 0 | Device Name         | IP-Camera        |  |  |
| 2 |                     | APPLY            |  |  |
|   | Model Name          | NCFx-SLAH2       |  |  |
|   | Manufacturer        | Digital Watchdog |  |  |
|   | Max Resolution      | 1080p            |  |  |
|   | Max Framerate       | 30 fps           |  |  |
|   | Photo Resistor(CDS) | SUPPORT          |  |  |
|   | Alarm In            | NOT SUPPORT      |  |  |
|   | Relay out           | NOT SUPPORT      |  |  |
|   | Audio               | NOT SUPPORT      |  |  |
|   | Optical Zoom        | NOT SUPPORT      |  |  |
|   | Digital Zoom        | NOT SUPPORT      |  |  |
|   | PTZ                 | NOT SUPPORT      |  |  |
|   |                     |                  |  |  |
|   |                     |                  |  |  |

System Capability information.

- **1** Device Name You can define the device name.
- **2** Click 'Apply' to make the above setting effective.

### Setup - System setup System diagnostics

|   | SYSTEM DIAGNOSTICS                                                                                                    |
|---|----------------------------------------------------------------------------------------------------|
| 0 | - SD Cord                                                                                                    |
| • | SD Card SD card is not inserted NAND NAND write speed: 4.2MB/s NAND read speed: 221.9MB/s EEPROM EEPROM EEPROM read OK Audio Article SOURCE |
|   | System Files<br>File system OK                                                                                                    |
|   |                                                                                                    |
|   |                                                                                                    |
|   |                                                                                                    |

#### Shows basic hardware functions after inspection.

1 Shows SD card, NAND, EEPROM, Audio chip and important file system.

#### 🔀 Warning:

If the camera is abnormally terminated, a download button will appear on the diagnostics page to download a file that allows you to check the error information you can.

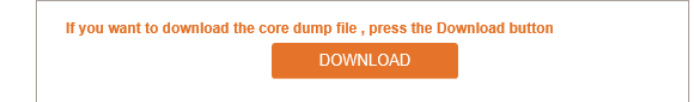

|   | FIRMWARE UPDATE 1. Do not power off during update. It may cause fatal system damage. 2. If Explorer was closed abnormally or a user closed accidentally while uploading firmware file, please try again after 30 seconds. 3. Please do not select other menus while updating firmware file. |                   |       |  |  |
|---|----------------------------------------------------------------------------------------------------|-------------------|-------|--|--|
| 0 | Version Information                                                                                                    | n                 |       |  |  |
| • | System                                                                                                    | 2018.08.09_A8.1.3 |       |  |  |
|   | Camera                                                                                                    |                   |       |  |  |
| 2 | • Web update                                                                                                    |                   |       |  |  |
|   | Firmware File                                                                                                    | Select File       |       |  |  |
| 3 |                                                                                                    | START F/W UPDATE  |       |  |  |
|   | FTP user information                                                                                                    | on                |       |  |  |
|   | FTP Server Address                                                                                                    | ftp.dwcc.tv       |       |  |  |
|   | FTP Port                                                                                                    | 21                |       |  |  |
|   | User ID                                                                                                    | dwmpix            |       |  |  |
|   | Password                                                                                                    | *****             |       |  |  |
|   | FTP Upload Path                                                                                                    | 1                 |       |  |  |
|   | SAVE                                                                                                    | CANCEL            | CHECK |  |  |

**1** Version Information - It shows the current Firmware Version in the system.

**2** Web Update - Select the Firmware file in your computer by clicking [Select file] button.

**3** Start F / W Update - Click this button to start the update. Progress of uploading will be displayed using progress bar. If you assign the wrong file name, an error message will be shown.

🔀 Warning:

- 1. Do not turn off the power of the camera during the Firmware update. Otherwise, the system can be stuck to be unstable. If updating is finished, the system will be rebooted automatically.
- Please make sure to check the 'Notice' shown on screen.
   If the firmware update is completed, the camera will reboot automatically and the 'Setup window' will be closed.

|   | FIRMWARE U<br>1. Do not power of<br>2. If Explorer was<br>uploading firm<br>3. Please do not a | JPDATE<br>off during update. It may cau<br>closed abnormally or a use<br>ware file, please try again af<br>select other menus while up | ise fatal system damage.<br>r closed accidentally while<br>ter 30 seconds.<br>dating firmware file. |  |  |  |
|---|------------------------------------------------------------------------------------------------|----------------------------------------------------------------------------------------------------|----------------------------------------------------------------------------------------------------|--|--|--|
|   | Version Information                                                                            | I                                                                                                    |                                                                                                    |  |  |  |
|   | System                                                                                         | 2018.08.09_A8.1.3                                                                                                    |                                                                                                    |  |  |  |
|   | Camera                                                                                         |                                                                                                    |                                                                                                    |  |  |  |
|   | Web update<br>Firmware File                                                                    | Select File                                                                                                    |                                                                                                    |  |  |  |
|   |                                                                                                |                                                                                                    |                                                                                                    |  |  |  |
|   |                                                                                                |                                                                                                    |                                                                                                    |  |  |  |
|   | FTP user information                                                                           | n                                                                                                    |                                                                                                    |  |  |  |
| 4 | <ul> <li>FTP Server Address</li> </ul>                                                         | ftp.dwcc.tv                                                                                                    |                                                                                                    |  |  |  |
| 6 | FTP Port                                                                                       | 21                                                                                                    |                                                                                                    |  |  |  |
| 6 | User ID                                                                                        | dwmpix                                                                                                    |                                                                                                    |  |  |  |
| 0 | <ul> <li>Password</li> </ul>                                                                   | •••••                                                                                                    |                                                                                                    |  |  |  |
| 8 | <ul> <li>FTP Upload Path</li> </ul>                                                            | 1                                                                                                    |                                                                                                    |  |  |  |
| 9 | SAVE                                                                                           | CANCEL                                                                                                    | CHECK                                                                                               |  |  |  |

IFTP Server Address - Define FTP Server IP Address. If the IP Address form is incorrect, a message box will be shown to try again.

S FTP Port - Define the FTP Server Port. If Port is not appropriate, it is impossible to access to FTP Server.

- 6 User ID Define User ID to access to the FTP Server. Fill out the correct User ID registered in the FTP Server.
- Password Define Password to access to the FTP Server. Fill out the correct Password registered in the FTP Server.
- 8 FTP Upload Path Define a path in FTP server to store video. For the path name, English Alphabets, numbers and special characters (/ ~ ! @ \$ ^ ( ) \_ - { } [ ] ; , ) can be used.

9 Click 'Save' to make the above setting effective.

| Save   | Save FTP information                                                                                          |
|--------|----------------------------------------------------------------------------------------------------|
| Cancel | Click 'Cancel' to return to the previous setting.                                                             |
| Check  | Check the F/W file and if the file exists, the 'F/W Update' button will appear and click it to update for F/V |

### Setup - System setup Date and time settings

|   | DATE&TIME SE                                | ETTINGS                                                |
|---|---------------------------------------------|--------------------------------------------------------|
| 0 | • TimeZone Setup                            |                                                        |
|   | TimeZone (                                  | GMT-08) Pacific Time (US & Canada), Baja Calinfornia 🔻 |
|   |                                             | APPLY                                                  |
| 2 | Time Format                                 |                                                        |
|   | Time Format                                 | mm/dd/yy                                               |
|   |                                             | APPLY                                                  |
| 0 | Current Date & Time                         |                                                        |
| • | Data & Time                                 | 5-10410040 47-45-50                                    |
|   | Date & Time                                 | 17:45:50                                               |
|   | New Camera Date & Ti                        | me                                                     |
| 4 | <ul> <li>Synchronize with my con</li> </ul> | nputer                                                 |
| • | Date & Time                                 | 05/22/2019 09:45:51                                    |
| 5 | <ul> <li>Setup manually</li> </ul>          |                                                        |
|   | Date                                        | 2005 • 01 • 01 •                                       |
| 0 | Time                                        |                                                        |
| 6 | Synchronize with time se                    | erver (NTP)                                            |
|   | NTP Server                                  | pool.ntp.org                                           |
|   |                                             |                                                        |
| • |                                             |                                                        |
| V |                                             |                                                        |

- Time zone setup Choose a timezone for the camera. The camera is set by default to PST. Click 'Apply' to make the change effective.
  - The timezone must be setup before adjusting the camera's date and time.
- Time format Select the time display format from yy-mm-dd or mm/dd/yy.
- **3**Current date and time This section shows the camera's current date and time.
- Osynchronize with my computer You can select to synchronize the camera's date and time with the computer you are currently using to access the camera.
- Setup manually If selected, enter the date and time you wish to setup for the camera.
- Synchronize with time sever time zone (NTP) If selected, choose a time server from the drop-down list to connect to the camera. The camera's date and time will be updated automatically every hour based on the selected NTP.

**O**Click 'Apply' to save all changes.

### Setup - System setup DST settings

|   | DST SETTINGS                               |     |        |    |     |   |   |           |  |
|---|--------------------------------------------|-----|--------|----|-----|---|---|-----------|--|
| 0 | General Setting                            |     |        |    |     |   |   |           |  |
| 2 | <ul> <li>Date&amp;Time Settings</li> </ul> |     |        |    |     |   |   |           |  |
| _ | Start Time Man                             | r 🔻 | Second | ¥  | Sun | ▼ | 2 | • o'clock |  |
|   | End Time Nov                               | •   | First  | ¥  | Sun | ¥ | 2 | V o'clock |  |
|   |                                            | -   |        |    |     |   |   |           |  |
| 3 |                                            | •   | AP     | PL | ſ   |   |   |           |  |
|   |                                            |     |        |    |     |   |   |           |  |
|   |                                            |     |        |    |     |   |   |           |  |
|   |                                            |     |        |    |     |   |   |           |  |
|   |                                            |     |        |    |     |   |   |           |  |
|   |                                            |     |        |    |     |   |   |           |  |
|   |                                            |     |        |    |     |   |   |           |  |
|   |                                            |     |        |    |     |   |   |           |  |
|   |                                            |     |        |    |     |   |   |           |  |
|   |                                            |     |        |    |     |   |   |           |  |
|   |                                            |     |        |    |     |   |   |           |  |
|   |                                            |     |        |    |     |   |   |           |  |
|   |                                            |     |        |    |     |   |   |           |  |

Daylight Saving Time (DST) is the practice of setting the clocks forward one hour from standard time during the summer months, and back again in the fall, in order to make better use of natural daylight.

- **1** General setting DST function can be enabled or disabled.
- 2 Date and time settings Set the start time and end time when the DST settings will be enabled.
- **3** Click 'Apply' to make the above setting effective.

### Setup - System setup Users management

| 0 |   | ID            | Authority     |  |  |  |
|---|---|---------------|---------------|--|--|--|
|   | • | admin         | Administrator |  |  |  |
|   |   | ADD MODIFY DE | LETE<br>4     |  |  |  |
|   |   |               |               |  |  |  |
|   |   |               |               |  |  |  |
|   |   |               |               |  |  |  |
|   |   |               |               |  |  |  |

**1** Users - List all the user accounts for authentication.

#### 2 Add - Register a new user.

| ID                                                                          |                                                                            |                                                                                |
|-----------------------------------------------------------------------------|----------------------------------------------------------------------------|--------------------------------------------------------------------------------|
| Password                                                                    |                                                                            |                                                                                |
|                                                                             |                                                                            | 11                                                                             |
| Retype Password                                                             |                                                                            |                                                                                |
| Password Hint                                                               |                                                                            |                                                                                |
| UserAuthority                                                               | Operator                                                                   | <b>•</b>                                                                       |
| Password requirement<br>uppercase letters, lower<br>Acceptable special char | minimum 8 character<br>case letters, numbers<br>acters are; ~ ` ! \$ ^ ( ) | rs with at least three combinations of<br>and special characters.<br> {}[];.?/ |

| ID                | Enter a new user ID except for Admin.                                                                                                    |  |
|-------------------|----------------------------------------------------------------------------------------------------|--|
| Password          | Enter the user password. (Check the Password)                                                                                                    |  |
| Retype password   | Enter the user password again for verification.                                                                                                    |  |
| Password hint     | Enter the password hint.                                                                                                    |  |
| User<br>authority | Select the operator or viewer for the user's permission<br>level. Viewer: Allowed to view live video only.<br>Operator: Allowed access to most of the camera's<br>functions, live and playback video. |  |
|                   | runctions, nee and playback viaco.                                                                                                    |  |

The ID and password are limited to 8 characters with at least two combinations of uppercase letters, lowercase letters, numbers and special characters. Acceptable special characters are : ~ ' ! \$ ^ ( ) \_ - { } [ ] ; . ? /

Click 'Apply' to make the above setting effective. Click 'Cancel' to return to the previous menu.

**③ Modify** - Modify the information of the user accounts registered. For the Admin account, only the password can be modified.

**4 Delete** - Delete the selected user account. The Admin account cannot be deleted.

### Setup - System setup System log

|          | SYSTEM LOG                                                                                                    |                                                                                                    |                                                                                          |   |
|----------|----------------------------------------------------------------------------------------------------|----------------------------------------------------------------------------------------------------|------------------------------------------------------------------------------------------|---|
| 0        | Filter                                                                                                    |                                                                                                    |                                                                                          |   |
| - I      | Date                                                                                                    | 09/11/2018                                                                                                    | • 09/11/2018                                                                             |   |
|          | Time                                                                                                    | 0                                                                                                    | 0 - 0 - 0 -                                                                              |   |
|          | Туре                                                                                                    | Al                                                                                                    |                                                                                          |   |
|          | Sort                                                                                                    | Ascending                                                                                                    |                                                                                          |   |
|          | -                                                                                                    |                                                                                                    |                                                                                          |   |
| <b>a</b> |                                                                                                    | REFRESH                                                                                                    |                                                                                          |   |
|          |                                                                                                    |                                                                                                    |                                                                                          |   |
| 3        | - List                                                                                                    |                                                                                                    |                                                                                          |   |
|          |                                                                                                    |                                                                                                    |                                                                                          |   |
|          | Date & Time                                                                                                    | Log                                                                                                    | IP                                                                                       |   |
|          | Date & Time<br>09/11/2018 15:00:29                                                                                                    | Log<br>RTSP session connected                                                                                                    | IP<br>192.168.1.88                                                                       |   |
|          | Date & Time<br>09/11/2018 15:00:29<br>09/11/2018 14:53:49                                                                                                    | Log<br>RTSP session connected<br>Motion detected : 1 : Off                                                                                                    | IP<br>192.168.1.88<br>system                                                             | ^ |
|          | Date & Time<br>09/11/2018 15:00:29<br>09/11/2018 14:53:49<br>09/11/2018 14:53:46                                                                                                    | Log<br>RTSP session connected<br>Motion detected : 1 : Off<br>Motion detected : 1 : On                                                                                                    | IP<br>192.168.1.88<br>system<br>system                                                   | ^ |
|          | Date & Time<br>09/11/2018 15:00:29<br>09/11/2018 14:53:49<br>09/11/2018 14:53:46<br>09/11/2018 14:49:45                                                                                              | Log<br>RTSP session connected<br>Motion detected : 1 : Off<br>Motion detected : 1 : On<br>Motion detected : 1 : Off                                                                                                    | IP<br>192.168.1.88<br>system<br>system<br>system                                         | ^ |
|          | Date & Time<br>09/11/2018 15:00:29<br>09/11/2018 14:53:49<br>09/11/2018 14:53:46<br>09/11/2018 14:49:45<br>09/11/2018 14:49:42                                                                       | Log<br>RTSP session connected<br>Motion detected : 1 : Off<br>Motion detected : 1 : On<br>Motion detected : 1 : Off<br>Motion detected : 1 : On                                                                                                    | IP<br>192.168.1.88<br>system<br>system<br>system<br>system                               | ^ |
|          | Date & Time<br>09/11/2018 15:00:29<br>09/11/2018 14:53:49<br>09/11/2018 14:53:46<br>09/11/2018 14:49:45<br>09/11/2018 14:49:42<br>09/11/2018 14:44:35                                                | Log<br>RTSP session connected<br>Motion detected : 1 : Off<br>Motion detected : 1 : Off<br>Motion detected : 1 : Off<br>Motion detected : 1 : Off<br>Motion detected : 1 : Off                                                                                                    | IP<br>192.168.1.88<br>system<br>system<br>system<br>system<br>system                     | ^ |
|          | Date & Time<br>09/11/2018 15:00:29<br>09/11/2018 14:53:49<br>09/11/2018 14:53:46<br>09/11/2018 14:49:45<br>09/11/2018 14:49:42<br>09/11/2018 14:44:35<br>09/11/2018 14:44:35                         | Log<br>RTSP session connected<br>Motion detected : 1 : Off<br>Motion detected : 1 : Off<br>Motion detected : 1 : Off<br>Motion detected : 1 : Off<br>Motion detected : 1 : Off<br>Motion detected : 1 : On                                                                                                    | IP<br>192.168.1.88<br>system<br>system<br>system<br>system<br>system                     | ^ |
|          | Date & Time<br>09/11/2018 15:00:29<br>09/11/2018 14:53:49<br>09/11/2018 14:53:46<br>09/11/2018 14:49:45<br>09/11/2018 14:49:42<br>09/11/2018 14:44:35<br>09/11/2018 14:44:32                         | Log<br>RTSP session connected<br>Motion detected : 1 : Off<br>Motion detected : 1 : Off<br>Motion detected : 1 : Off<br>Motion detected : 1 : Off<br>Motion detected : 1 : Off<br>Motion detected : 1 : Off                                                                                                    | IP<br>192.168.1.88<br>system<br>system<br>system<br>system<br>system<br>system<br>system | ^ |
|          | Date & Time<br>09/11/2018 15:00:29<br>09/11/2018 14:53:49<br>09/11/2018 14:53:46<br>09/11/2018 14:49:45<br>09/11/2018 14:49:42<br>09/11/2018 14:44:32<br>09/11/2018 14:44:32<br>09/11/2018 14:38:44  | Log<br>RTSP session connected<br>Motion detected : 1 : Off<br>Motion detected : 1 : Off<br>Motion detected : 1 : Off<br>Motion detected : 1 : Off<br>Motion detected : 1 : Off<br>Motion detected : 1 : Off<br>Motion detected : 1 : Off<br>Motion detected : 1 : Off                                                                                                    | IP<br>192.168.1.88<br>system<br>system<br>system<br>system<br>system<br>system<br>system | < |
|          | Date & Time<br>09/11/2018 15.00.29<br>09/11/2018 14.53.49<br>09/11/2018 14.53.46<br>09/11/2018 14.49.45<br>09/11/2018 14.49.42<br>09/11/2018 14.44.32<br>09/11/2018 14.38.44<br>09/11/2018 14.38.41  | Log<br>RTSP session connected<br>Motion detected : 1 : Off<br>Motion detected : 1 : Off<br>Motion detected : 1       | IP<br>192.168.1.88<br>system<br>system<br>system<br>system<br>system<br>system<br>system | × |
|          | Date & Time<br>09/11/2018 15.00.29<br>09/11/2018 14.53.49<br>09/11/2018 14.53.46<br>09/11/2018 14.549.45<br>09/11/2018 14.44.35<br>09/11/2018 14.44.32<br>09/11/2018 14.38.44<br>09/11/2018 14.38.41 | Log<br>RTSP session connected<br>Motion detected : 1: Off<br>Motion detected : 1: Off<br>Motion detected | IP<br>192.168.1.88<br>system<br>system<br>system<br>system<br>system<br>system<br>system | ~ |

**1** Filter - Select a date, time, sort or type of log to filter the log.

- Click the 'refresh' button to refresh the log list.
   Click 'filter' to view the filtered log.
- **3** System log list The filtered log is displayed.

|   | FACTORY RESET                                      |  |  |  |
|---|----------------------------------------------------|--|--|--|
| 0 | All     Exclude network settings and user settings |  |  |  |
| 2 | APPLY                                              |  |  |  |
|   |                                                    |  |  |  |
|   |                                                    |  |  |  |
|   |                                                    |  |  |  |
|   |                                                    |  |  |  |
|   |                                                    |  |  |  |
|   |                                                    |  |  |  |
|   |                                                    |  |  |  |

**1** Reset to the factory defaults - Return the setup to the factory default.

All - Reset all Settings to the factory defaults.

Except for network settings and user settings - Reset the camera to its default settings except for the network and user-related settings.

2 Click 'Apply' to make the above setting effective.

| The page at 192.168.1      | .116 says: | ; |
|----------------------------|------------|---|
| Do you want to restart the | system?    |   |
|                            |            | C |

If you click the 'RESTART' menu, a message box will be shown to confirm. Click the 'OK' button to restart.

### Setup - System setup System open-source license

| Open Source Name | Version       | License                |   |
|------------------|---------------|------------------------|---|
| busybox          | 1.24.1        | GPLv2                  | _ |
| alsa-lib         | 1.1.2         | GPLv2.1                |   |
| libglib2         | 2.47.1        | LGPLv2                 |   |
| libgnutls        | 3.4.11        | LGPLv2.1               |   |
| libjson-c        | 0.11-20140402 | JSON License           |   |
| libcurl          | 7.50.1        | MIT/X derivate License |   |
| libffi           | 3.1           | MIT License            |   |
| ibgcrypt         | 1.6.1         | LGPLv2.1               |   |
| libnl            | 3.2.24        | LGPLv2.1               |   |
| libogg           | 1.3.1         | BSD-style License      |   |
| libsamplerate    | 0.1.8         | GPLv2                  |   |
| libselinux       | 2.3           | Public domain          |   |
| ibsndfile        | 1.0.25        | LGPLv2.1               |   |
| libssh2          | 1.6.0         | BSD                    |   |
| libtasn1         | 4.8           | GPLv3                  |   |

This menu shows all system open source licenses in the camera. The data shows the open source's name, version and license information.

### Please follow the steps below to complete the initial setup of the network function.

- 1 Please do not power on the IP Camera until instructed.
- Temporarily disable any proxy servers configured in internet Explorer.
- If connecting the IP Camera directly to a modem, power down and reset the modem. Leave the modem powered down until configurations are finalized with the IP Camera and the IP Camera has been correctly connected to the modem.
- 1 Connect the IP Camera and PC to the configured network.
- Open the IP Installer on a PC, then search for the IP camera.
  - If you have a DHCP server, it will automatically set the Camera IP.
  - If you do not have a DHCP server, Camera IP is set to 192.168.1.80 after one minute. In this case, PC IP must be changed to the IP to be able to access the 192.168.1.80.
- If multiple numbers of the camera are connected it should be distinguished by the mac address of the Camera.
- 4 Click the Camera IP, and connect to the WEB PAGE.
- S Default ID/Password to access IP Camera are both the word: admin.
- 6 Familiarize yourself with the Viewer Interface Screen.
- Please install VLC to display live video.
- B The IP setting can be set to 'STATIC' at IP Installer or web viewer followed by Setup -> Network -> Network Settings
- If the IP Camera is connected to a network that utilizes a router, you must have Port Forwarding configured on your personal router to forward all ports to the IP address you have assigned the IP Camera.
- After configuring Port Forwarding on your router (if necessary), you may access your IP Camera on your local network by opening Internet Explorer and specifying the IP address and Web Port that you have assigned to the IP Camera.
  - Example: http://192.168.0.200:8888
  - If you leave your Web Port set to 80, you don't need to specify the port in the Address Bar to access to your IP Camera.

- 1 Access your IP Camera via the Internet :
- If you use a static IP address assigned by your ISP 1) Open Internet Explorer.
  - 2) Type the IP of the IP Camera.
  - 3) If you use a router, type the routers' static IP and the web port number of the IP Camera.
- If you have a dynamic address provided by your ISP
  - 1) Open Internet Explorer and visit the DDNS website.
  - 2) Register the IP Camera.
  - 3) Reboot the IP Camera.
  - 4) Give the DDNS server 10 minutes to locate your IP Camera's IP information.
  - 5) Click the refresh button in the Internet Explorer.
  - 6) After your camera is connected, select your camera.

### Appendix Network set up DDNS registration

If you have a DYNAMIC IP service from your Internet Service Provider (ISP), you can't tell the current IP address of the IP Camera. To solve this problem, you have to register with our DDNS service.

At first, you have to check if you are using dynamic addressing. If so, register your IP Video Server on our DDNS website before you configure, setup, or install the IP Camera.

Even though your IP is not dynamic, you will get benefit if you register to DDNS. In this case, just remember 'hostname.dyndns. com/gate1' instead of a complicated series of numbers like http://201.23.4.76:8078.

#### For more details, contact our Support Center.

To use a public DDNS called 'dyndns' or 'no-ip', refer to the detail information on how to use the service. (Visit the web site: http://www.dyndns.com or http://www.no-ip.com)

### Appendix Guide to network environment

Please configure the IP Camera at the installation site. You must determine your network scenario in order to configure the IP Camera with the proper TCP/IP settings. This tutorial will guide you through the process. Before actually configuring the IP Camera, determine settings to be applied. Record those settings to be used to configure your IP Camera for reference.

When configuring your IP Camera, treat the IP Camera as another PC on your network. You will assign it to several addresses and other TCP/IP properties to match your current network.

This step-by-step tutorial will teach what IP addresses and network configurations should be assigned based on the network scenario.

 Before you begin, locate any information and settings received from your Internet Service Provider (ISP).
 You may need to refer to these IP addresses at a later time during the configuration.

| Current TCP/IP Settings       |  |  |  |
|-------------------------------|--|--|--|
| IP Address                    |  |  |  |
| Subnet Mask                   |  |  |  |
| Default Gateway               |  |  |  |
| Primary DNS Server            |  |  |  |
| Secondary DNS Server (Option) |  |  |  |
|                               |  |  |  |

Static 
Dynamic

- If you were not given any IP addresses or the ISP was responsible for the setup and installation of your Internet connection, go to step 2.
- If you are not using a router on your network, your 'Current TCP/IP Settings' (from the previous section) and 'Assigned IP Addresses from My ISP' will be exactly the same.
- 2 You must determine whether the IP address is STATIC or DYNAMIC. At this moment, you are only concerned about the ISP. Did they provide you with a STATIC or DYNAMIC address? If you are unsure, contact your ISP.
- 3 Configure your IP Camera's TCP/IP settings for network connectivity by selecting Setup from the main interface and selecting TCP/IP located on the left of the Setup screen.

- If prompted for ID and Password, use 'admin' for both entries. The default web port number is 80. If port 80 is blocked by the ISP, a value between 1025 ~ 60000 should be used. If TCP port 80 is blocked, consult the ISP.
- 5 The following descriptions are several basic network scenarios. Determine which scenario describes your network. If your network does not match one of the scenarios below and you are unsure how to setup your IP Camera, contact your network administrator and then call our Support Center.
  - You cannot control the rectangular gray areas and only the ISP has access to the devices.

# Appendix <u>Network set up case A, B</u>

#### Case A:

#### Dynamic IP + Personal Router [Most SOHO]

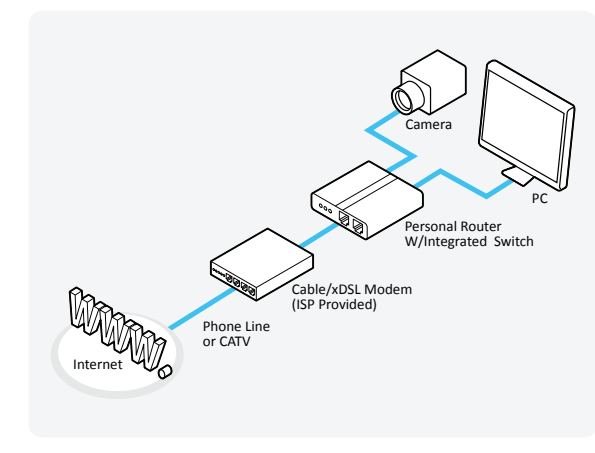

#### Case B: Static(Fixed) IP + Personal Router [Efficient]

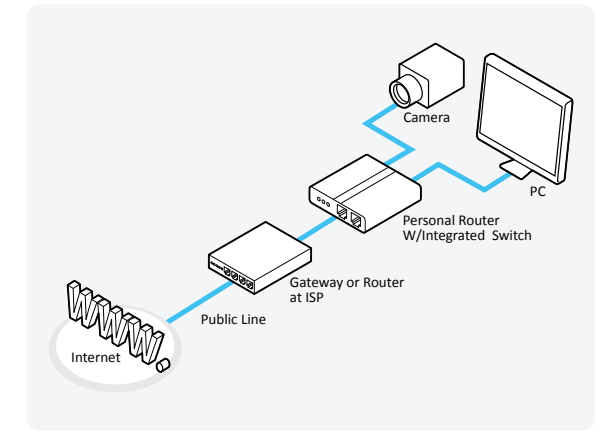

### Configure your IP Camera's TCP/IP properties as follows:

- Network Type: STATIC (even though you have Dynamic IP from your ISP, use STATIC on the IP Camera)
- Internet Address: A private IP address such as 192.168.0.200 (Example)
  - You need to assign an IP address to the IP Camera just as you do with PC.
  - The IP address you assign must be unique to your network and match your network as well.
     For information on how to choose a unique IP and match your network, read the FAQ.
  - The IP address you assign must be a private IP. For information on how to choose a private IP please, read the FAQ.

3 Subnet Mask: 255.255.255.0 (Example)

• You must use the same subnet mask as the one you noted under 'Current TCP/IP Settings'.

#### 4 Default Gateway: 192.168.0.1 (Example)

- This IP address must be the IP address of your router. (private or LAN side)
- Use the same Default Gateway you noted under 'Current TCP/IP Settings'.
- S Preferred DNS Server: Use the 1st DNS Server from 'Assigned IP Address from My ISP'.
  - If you did not receive any IP addresses from your ISP, contact the ISP and acquire the IP address of their DNS server.

#### 6 DDNS Server: Use the DDNS server.

This is the same site you will register later to accommodate dynamic IP from your ISP.

#### 7 Web Port: 8888

- Do not use the default port 80 as this number must be changed.
- You may select any number between 1025 ~ 60000.

### Appendix Network set up case C, D

#### Case C:

Static (Fixed) IP [Dedicated line directly to the IP Camera]

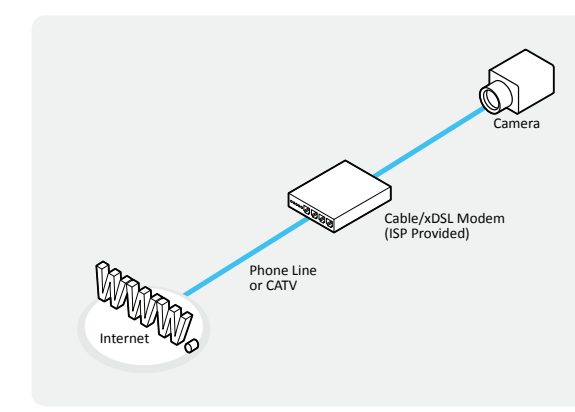

# Configure your IP Camera's TCP/IP properties as follows:

- 1 Network Type: STATIC
- Internet Address: A static IP address received from your ISP such as 24.107.88.125 (Example)
  - You need to assign an IP address to the IP Camera just as you do with PC.
- Subnet Mask: Subnet mask assigned from your ISP such as 255.255.255.240 (Example)
- 4 Default Gateway: 24.107.88.113 (Example)
  - Use the assigned default gateway from your ISP.
- S Preferred DNS Server: Use the 1st DNS Server from 'Assigned IP Address from My ISP'
  - If you have not received any IP addresses from your ISP, contact them to acquire the IP address of their DNS server.
- 6 DDNS Server: Use the DDNS server
  - This is the same site you will register later to utilize our DDNS service.

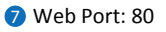

(1) You may select any number between 1025 ~ 60000.

#### Case D: Dynamic IP + DSL/Cable Modem [Connected directly to the IP Camera]

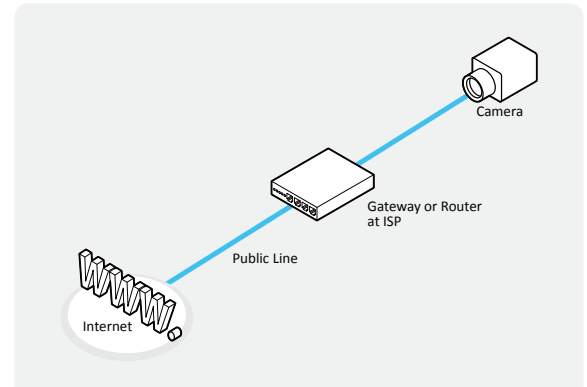

To connect the IP Camera directly to a modem, power down and reset the modem. Leave the modem powered down until configurations are finalized with the IP Camera and the IP Camera has been connected correctly to the modem. Then power on the modem, followed by the IP Camera.

## Configure your IP Camera's TCP/IP properties as follows:

- Network Type DYNAMIC
- 2 DDNS Server: Use the DDNS server
  - This is the same site you will register later to accommodate dynamic IP from your ISP.
- 3 Web Port: 80
  - 100000 You may select any number between 1025 ~ 60000.

### Appendix Port forwarding

#### After entering the correct TCP/IP settings, you are ready for 'Port Forwarding' (Cases A, B).

Please record the TCP/IP settings of your IP Camera for future reference. You may need this information to access your IP Camera and to configure 'Port Forwarding'.

| IP Camera TCP/IP Settings |  |  |
|---------------------------|--|--|
| IP Address                |  |  |
| Subnet Mask               |  |  |
| Default Gateway           |  |  |
| Preferred DNS Server      |  |  |
| DDNS Server               |  |  |
| Web Port                  |  |  |

After clicking 'Apply', the system will prompt for a reboot. Please allow the system 50 seconds to reboot and accept the changes. After 50 seconds, close the configuration screen.

The view will display 'Trying to Reconnect'. If the ACTIVE light on the IP Camera has gone off and is now back on again flashing, the IP Camera has rebooted. After the system reboots completely, remove the power supply from the unit and close Internet Explorer.

- Return your PC/Laptop TCP/IP properties to their original settings.
- Before installing the IP Camera, you must use 'Port Forwarding' on your personal router (Cases A, B). You will need to forward 1 port:

· Web Port

All the ports will be forwarded to the IP address you assigned to the IP Camera.

In the example above, you would forward:

· 8888 > 192.168.0.200

For information on how to use 'Port Forwarding', please read Appendix C.

#### After forwarding correctly the Web Port, through your router (if applicable), install the IP Camera in a proper location.

- Locate the serial number located on the label attached to the bottom of the IP Camera, you will need this for DDNS registration.
- 2 Connect the IP Camera to your router or cable/DSL modem (per your network scenario) via a Cat5/5e UTP Ethernet network cable.
- 3 Supply power to the IP Camera.
- After 1 minute, verify the IP Camera indicators:
   LINK: Flickering/Solid

S After configuring Port Forwarding on your computer (if necessary), access your IP Camera on your local network by opening Internet Explorer and specifying the IP address and Web Port assigned to the IP Camera.

- Examples: http://192.168.0.200:8888 or http://24.106.88.123
- If you left your Web Port set to 80, do not need to specify the port in the Address Bar to access the IP Camera.

6 Access your IP Camera via the Internet:

If you use Case B, C 1) Open Internet Explorer. 2) Type the IP of the IP Camera.

If you use Case A, D

- 1) Open Internet Explorer.
- 2) Visit the DDNS website.
- 3) Register the IP Camera.
- 4) Give the DDNS server 10 minutes (MAX) to locate your IP Camera's IP information. You may reboot the server to send an immediate request to our DDNS server.
- 5) After your camera is connected, select your camera.

The difference between B and C is that B needs to set the port forwarding.

 Since the type of DDNS differs from the service type, refer to the related service site.

#### 1. My POWER light is not on?

Power is not being supplied to the unit. Please use the power supply shipped with the unit and verify that a power source is active from the attached power outlet used to connect the adapter. You can test this by plugging in any other electrical device and verify its operation. After using the power supply shipped with the product, checking the power source, and reinserting the power connector into the IP Camera, please call our Support Center. The power supply may be defective.

#### 2. My ACTIVE light is not flashing?

Verify power is being supplied to the unit. Power off the unit and back on again, wait 1 minute, if the ACTIVE light still does not begin to flash, you will have to set the unit to its factory default (THIS WILL DELETE ANY CONFIGURATION AND SET THE UNIT TO THE FACTORY DEFAULTS). Power on the unit and insert the end of a paper clip into the small recessed opening on the back of the unit. Use the clip to press the button located within that opening.

#### 3. My LINK light is not flashing or solid?

Verify the cable connection. 99% of the time the cable's connection to the unit is causing this problem. Try using a different network cable or crossover cable (for PC connection only). Try reinserting the cable, if this still doesn't solve the problem call our Support Center.

#### 4. I can access the video server on my LAN, but not from the Internet.

Verify that your router (if applicable) has port forwarding properly configured. If accessing from our DDNS service, verify the correct serial number. Firewall issues may prevent user access.

#### 5. How do I open an MS-DOS or Command Prompt? Start > (All) Programs > Accessories > Command Prompt

#### 6. How do I find out my IP address information if my settings were automatically detected?

- 1) Open a Command Prompt
- 2) At the prompt type "ipconfig / all" (without the quotes)
- Near the end of the information supplied, should be your current IP address, subnet mask, default gateway and DNS servers

#### 7. I can't connect!!

In the case of a connection failure.

Modem Reboot > Modem Reboot Finished > Router Reboot

- > Router Reboot Finished > IP Camera Reboot
- > IP Camera Reboot Finish > Verify DDNS and IP Camera connection, if applicable.

#### 8. How do I "PING" an IP address?

1) Open an MS-DOS (or Command) prompt

- 2) At the prompt type "ping xxx.xxx.xxx" (without the quotes and replace the "x" s with an IP address)
  3) Press Enter
- 9. I'm accessing my video server remotely over the Internet and the video stream is choppy, is this normal? Yes. The frames per second received remotely are determined by your bandwidth capabilities both at your site where the IP Camera is installed and your remote location. The lower of the two sites will determine how fast your video stream is received. It is recommended to have at least a 256Kb/sec upstream connection from the site where the IP Camera is installed. Lower speeds will operate properly but provide poor remote performance. The faster the Internet connection at both ends, the faster the video stream.

#### 10. How do I enable or check VLC on my browser?

#### Internet Explorer

Open Internet Explorer > Tools on the menu bar > Internet Options > Security Tab > Custom Level > Scroll down and verify that you are prompted or have enabled plug-ins to be downloaded and executed. > click OK > restart browser.

#### Chrome

Open Chrome > Chrome menu settings > Advanced settings > Individual information - content settings > Run automatically

#### 11. How do I reset the unit to factory defaults?

Refer to the previous functions page and find the reset button. Power ON the unit and use a paper clip to push the reset button within that opening. You should then see the ACTIVE light turn off and after a few seconds, the ACTIVE light will begin to flash, signifying a successful reboot. If the ACTIVE light does not turn off after pressing the reset button, please try holding the button in for a few seconds and releasing it. YOU WILL LOSE ALL DATA THAT HAD BEEN ENTERED PREVIOUSLY AND THE IP CAMERA WILL BE SET TO ITS FACTORY RESETS.

### Appendix Dimensions

Unit: inch (mm)

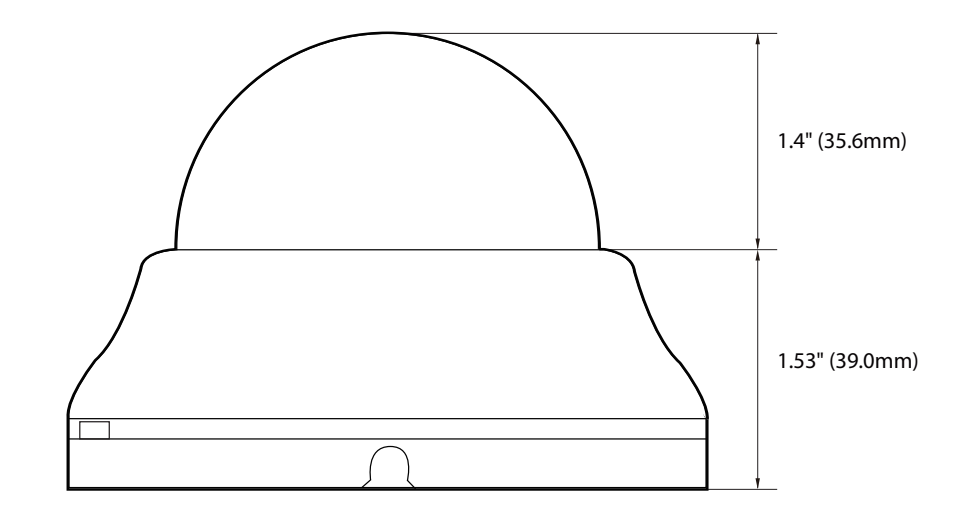

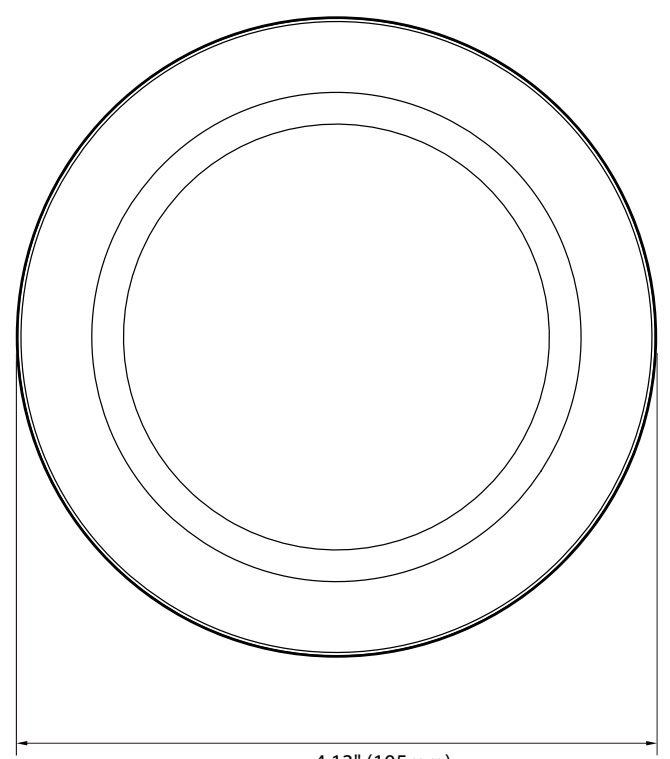

4.13" (105mm)

# Specification

| CAMERA                 |                                                                                                   |
|------------------------|---------------------------------------------------------------------------------------------------|
| Image sensor           | 1/2.9" 2.1MP/1080p CMOS                                                                           |
| Total pixels           | 2001(H) X 1121(V)                                                                                 |
| Focal length           | 2.8mm, F2.0 fixed lens                                                                            |
| Field angle            | 109°                                                                                              |
| Shutter speed          | Auto, manual (1/15 ~ 1/32000), anti-<br>flicker, slow shutter (off, 2X, 3X, 5X,<br>6X, 7.5X, 10X) |
| MIN. illumination      | 0.25 lux, 0 lux with IR                                                                           |
| IR                     | 50ft                                                                                              |
| WDR                    | D-WDR                                                                                             |
| Day and night          | TDN (True day and night)                                                                          |
| DNR                    | 3D-DNR                                                                                            |
| Privacy zones          | 16 programmable zones                                                                             |
| AGC                    | Auto                                                                                              |
| Other image processing | Exposure, white balance, sharpness, brightness, contrast, saturation, hue                         |

| SECURITY AND NETWORK |                                                                                                    |
|----------------------|----------------------------------------------------------------------------------------------------|
| Network protocol     | IPv4 :<br>TCP/IP / UDP / AutoIP / RTP(UDP/TCP)<br>/ RTSP / NTP / HTTP / HTTPS / SSL / DNS<br>/ DDNS / DHCP / FTP / SMTP / ICMP /<br>SNMPv1/v2/v3(MIB-2) / ONVIF |
| Security             | HTTPS (SSL), IP filtering, 802.1x,<br>Digest Authentication                                                                                                    |
| Programming I/F      | CGI API, ONVIF                                                                                                    |

| GENERAL           |                                                                                   |
|-------------------|-----------------------------------------------------------------------------------|
| Support languages | English                                                                           |
| Power             | (Adaptor is not Included)<br>DC12V: max 3.8W<br>POE IEEE 802.3af Class2: max 5.5W |
| Temperature       | -4°F ~ 122°F (-20°C ~ 50°C)                                                       |
| Material          | Plastic                                                                           |
| Dimensions (DxH)  | 4.13" x 2.93" (105 x 74.6mm)                                                      |
| Weight            | 0.66lbs (0.3Kg)                                                                   |
| Certification     | FCC, CE, ROHS                                                                     |

| ENCODER (VIDEO AND AUDIO)                    |                                                                                      |
|----------------------------------------------|--------------------------------------------------------------------------------------|
| Video compression                            | H.265, H.264, MJPEG                                                                  |
| H.265 profile                                | MP                                                                                   |
| H.264 profile                                | MP/HP                                                                                |
| Multiple profile<br>streaming<br>performance | 1080p30 + CIF(352x288 or 352x240)<br>p30 with H.264, H.265 + MJPEG                   |
| Video bitrate                                | 100kbps~10Mbps, multi-rate for<br>preview and recording                              |
| Bitrate control                              | Multistreaming CBR/VBR at H.264,<br>H.265 (controllable frame rate and<br>bandwidth) |
| Edge storage                                 | N/A                                                                                  |

| I/O AND EVENT                   |             |
|---------------------------------|-------------|
| Audio in/out                    | N/A         |
| Alarm in/out                    | N/A         |
| Video output<br>(2nd video out) | N/A         |
| Event notification              | FTP, E-mail |

# Warranty Information

**Digital Watchdog** (referred to as "the Warrantor") warrants the Camera against defects in materials or workmanship as follows:

Labor: For the initial five (5) years from the date of the original purchase if the camera is determined to be defective, the Warrantor will repair or replace the unit with a new or refurbished product at its option, at no charge.

Parts: In addition, the Warrantor will supply replacement parts for the initial two (2) years.

To obtain warranty or out of warranty service, please contact a technical support representative at 1+ (866) 446-3595, Monday through Friday from 9:00 AM to 8:00 PM EST.

A purchase receipt or other proof of the date of the original purchase is required before warranty service is rendered. This warranty only covers failures due to defects in materials and workmanship which arise during normal use. This warranty does not cover damages which occurs in shipment or failures which are caused by products not supplied by the Warrantor or failures which result from accident, misuse, abuse, neglect, mishandling, misapplication, alteration, modification, faulty installation, setup adjustments, improper antenna, inadequate signal pickup, maladjustments of consumer controls, improper operation, power line surge, improper voltage supply, lightning damage, rental use of the product or service by anyone other than an authorized repair facility or damage that is attributable to acts of God.
## Limits & Exclusions

There are no express warranties except as listed above. The Warrantor will not be liable for incidental or consequential damages (including without limitation, damage to recording media) resulting from the use of these products, or arising out of any breach of the warranty. All express and implied warranties, including the warranties of merchantability and fitness for a particular purpose, are limited to the applicable warranty period set forth above.

Some states do not allow the exclusion or limitation of incidental or consequential damages or limitations on how long an implied warranty lasts, so the above exclusions or limitations may not apply to you. This warranty gives you specific legal rights, and you may also have other rights from vary from state to state.

If the problem is not handled to your satisfaction, then write to the following address:

Digital Watchdog, Inc. ATTN: RMA Department 16220 Bloomfield Ave Cerritos, CA 90703

Service calls which do not involve defective materials or workmanship as determined by the Warrantor, in its sole discretion, are not covered. Cost of such service calls are the responsibility of the purchaser.

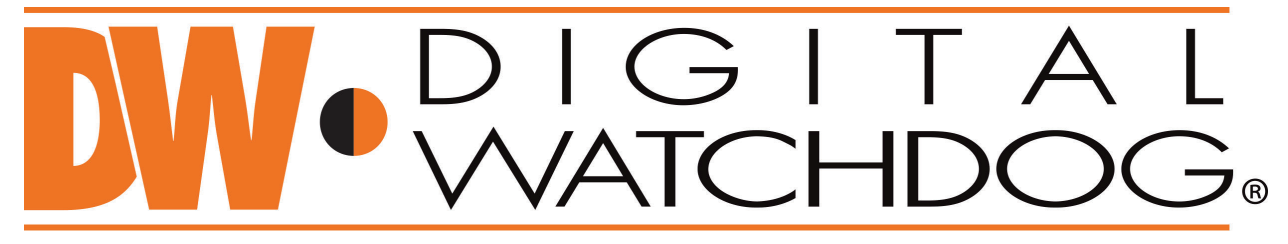

## Complete Surveillance Solutions

DW<sup>®</sup> east coast office and warehouse: 5436 W Crenshaw St, Tampa, FL 33634 DW<sup>®</sup> west coast office and warehouse: 16220 Bloomfield Ave., Cerritos, California, USA 90703 PH: 866-446-3595 | FAX: 813-888-9262 www.Digital-Watchdog.com technicalsupport@dwcc.tv Technical Support PH: USA & Canada 1+ (866) 446-3595 International 1+ (813) 888-9555 French Canadian 1+ (514) 360-1309 Technical Support hours: Monday-Friday 9:00 AM to 8:00 PM Eastern Standard Time